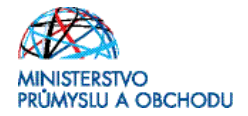

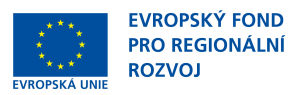

### Ministerstvo průmyslu a obchodu České republiky Sekce fondů EU, výzkumu a vývoje – Řídící orgán OPPI

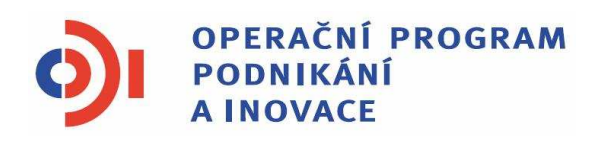

# POKYNY PRO ŽADATELE A PŘÍJEMCE DOTACE Z PROGRAMU POTENCIÁL – VÝZVA III - prodloužení

Praha – červenec 2012

Investice do vaší budoucnosti

Dokument je výhradním vlastnictvím Ministerstva průmyslu a obchodu ČR a nesmí být použit pro jiné účely bez jeho výslovného souhlasu.

Dokument připravil CzechInvest ve spolupráci s Ministerstvem průmyslu a obchodu ČR – Sekcí fondů EU, výzkumu a vývoje Řídícím orgánem Operačního programu Podnikání a inovace

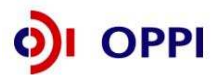

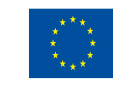

EVROPSKÁ UNIE Evropský fond pro regionální rozvoj Investice do vaší budoucnosti

### Obsah

| Úvo  | od    |                   |                                                              | 4        |
|------|-------|-------------------|--------------------------------------------------------------|----------|
| 1    | Jak   | podat             | t žádost o dotaci                                            | 4        |
|      | 1.1   | Regi              | istrační žádost                                              | 4        |
|      |       | 1.1.1             | Založení projektu v aplikaci eAccount                        |          |
|      |       | 1.1.2             | Vyplnění Finančního výkazu (FV)                              | 6        |
|      |       | 1.1.3             | Použití stávajícího ratingu                                  |          |
|      |       | 1.1.5             | Rozvaha a Výkaz zisku a ztráty za poslední 2 uzavřená období |          |
|      |       | 1.1.6             | Vyplnění Registrační žádosti (RŽ)                            | 15       |
|      |       | 1.1.7             | Vložení dokumentů a jejich elektronický podpis               |          |
|      |       | 1.1.8             | Kontrola a odeslání celé Registrační žádosti                 |          |
|      | 1.2   | Plná              | á žádost (PŽ)                                                | 21       |
|      |       | 1.2.1             | Doplnění údajů v Detailu žadatele                            |          |
|      |       | 1.2.2             | Hodnocení finanční realizovatelnosti projektu v Plné žádosti |          |
|      |       | 1.2.3             | Vyplnění a odeslání PŽ                                       |          |
| 2    | Hod   | nocer             | ní projektu                                                  | 30       |
| 3    | Mon   | itorin            | g                                                            | 31       |
| 4    | Žádo  | ost o             | platbu                                                       | 36       |
| 5    | Přílo | ohy               |                                                              | 37       |
|      | 51    | Sno               | lečné přílohy všech dotačních programů                       | 37       |
|      | 5.2   | Sez               | nam kontaktních míst                                         |          |
| Příl | oha à | 5.1– <sup>1</sup> | Upřesnění Výzvy v rámci OPPI: program Potenciál – Výz        | va III - |
|      | pro   | alouz             | eni                                                          | 38       |
| SE   | ZNAN  |                   | ŽITÝCH ZKRATEK                                               | 49       |

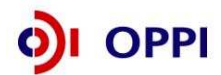

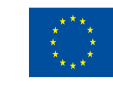

## Úvod

Program **Potenciál** realizuje Prioritní osu 4 "Inovace" **Operačního programu Podnikání a inovace** (**OPPI**) na léta 2007 – 2013.

Jde o program s kontinuálním systémem sběru žádostí, tedy žádosti o poskytnutí dotace jsou vyhodnocovány průběžně a průběžně jsou vydávána rozhodnutí o poskytnutí dotace. Program bude pro příjem žádostí otevřen až do data uvedeného v textu programu/výzvě k předkládání žádostí. Program/výzvu je možné uzavřít před datem uvedeným v programu /výzvě, a to v případě vyčerpání rozpočtu programu/výzvy, nebo z jiných objektivních důvodů.

Cílem tohoto dokumentu, **Pokyny pro žadatele a příjemce dotace** (dále jen "Pokyny"), je poskytnout žadatelům o dotaci základní informace o způsobu předkládání projektů a procesech souvisejících se samotnou realizací projektů.

Pokyny se skládají ze dvou částí – část obecná je společná pro všechny dotační programy, část zvláštní odráží specifika daného programu. Toto je zvláštní část Pokynů pro program **Potenciál** – **Výzva III - prodloužení**. Pokyny jsou vydávány pouze v elektronické verzi a jsou průběžně aktualizovány. Aktualizační mailing s informací, že došlo k aktualizaci tohoto dokumentu, rozesílá agentura Czechlnvest na registrované adresy (Vaši e-mailovou adresu si můžete registrovat na www.czechinvest.org). Žadatelé, kteří v době aktualizace mají již podanou žádost o poskytnutí dotace, jsou o aktualizaci informováni pomocí nástěnky projektu.

Pro vyloučení pochybností se uvádí, že žadatel, resp. příjemce dotace je povinen postupovat v souladu s právními předpisy ve znění, které je závazné v době, kdy provede příslušnou činnost (včetně tzv. přechodných a obdobných ustanovení). Skutečnost, že v těchto či jiných dokumentech není uveden konkrétní odkaz na zákon, nařízení, mezinárodní smlouvu, vyhlášku apod. nebo na jejich novelizaci nezakládá příjemci právo na vstřícnější postup poskytovatele dotace, příp. Agentury při posuzování případného porušení povinností žadatelem / příjemcem dotace.

### 1 Jak podat žádost o dotaci

Žádost o dotaci do programu Potenciál budete podávat ve dvou stupních - **Registrační žádost** a **Plná žádost** - formou elektronických formulářů, které jsou k dispozici v internetové aplikaci eAccount na <u>www.czechinvest.org/eaccount</u>.

Pokud podáváte prostřednictvím aplikace eAccount žádost o podporu poprvé, je prvním krokem založení hlavního účtu žadatele, tzv. **Master účtu**. (Návod jak založit Master účet naleznete v Obecné části Pokynů v kapitole 1.7 Jak založit Master účet – první krok pro přístup k aplikaci eAccount.)

#### 1.1 Registrační žádost

Registrační žádost včetně všech jejích příloh budete podávat **pouze elektronicky, nikoliv v papírové formě**. Podání Registrační žádosti se skládá z následujících kroků:

- 1. Založení projektu v aplikaci eAccount.
- 2. Stažení off-line formuláře **Finančního výkazu (FV)** v aplikaci eAccount, jeho vyplnění, elektronické podepsání a nahrání zpět do aplikace eAccount.
- Naskenované Rozvahy a Výkazy zisků a ztrát za poslední 2 uzavřená účetní období; v případě, kdy vyplňujete údaje za 4. čtvrtletí aktuálního období, je nutné doložit naskenované výkazy i za toto neuzavřené období (předběžné výsledky roku před podáním daňového přiznání).
- 4. Vyplnění on-line záložek **Registrační žádosti (RŽ)**.
- 5. Vložení dokumentů (vygenerovaný dokument ŘŽ, FV, Rozvaha a Výkazy zisku a ztráty) do Seznamu dokumentů v aplikaci eAccount a jejich elektronický podpis.
- 6. Ověření dat a odeslání celé RŽ (tj. formulář ŘŽ, FV i naskenované přílohy) prostřednictvím aplikace eAccount na agenturu CzechInvest.

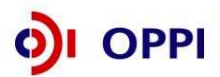

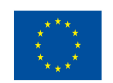

Postup pro vkládání a podepisování dokumentů naleznete v kapitole 1.1.6

#### 1.1.1 Založení projektu v aplikaci eAccount

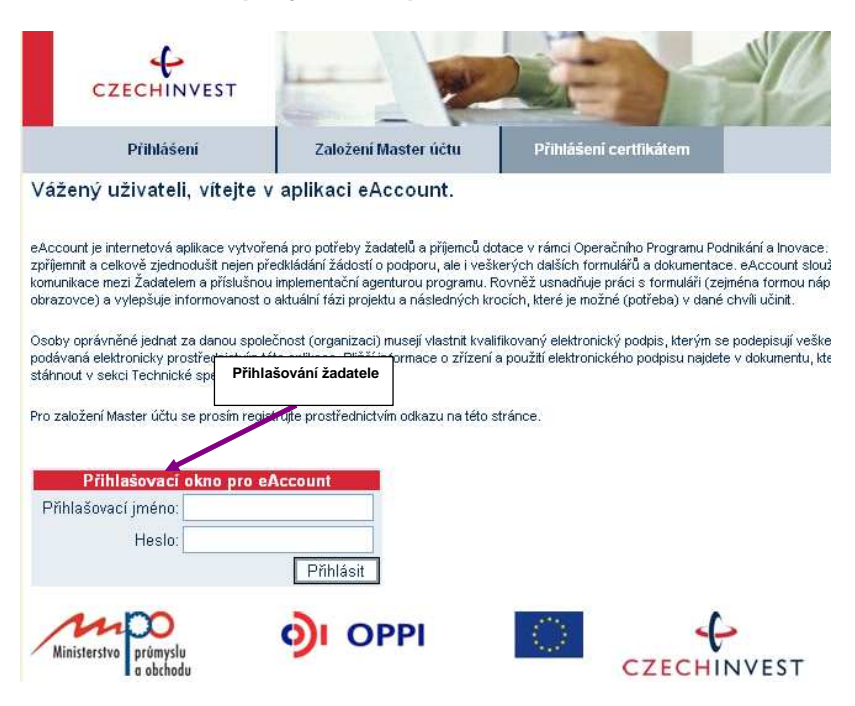

Po přihlášení do internetové aplikace eAccount se zobrazí obrazovka, na které je zpřístupněna záložka "**Seznam projektů**" s možností založit "**Nový projekt**".

Poklikem na odkaz "*Nový projekt*" si z rolovací lišty vyberte program **Potenciál**, do kterého máte zájem podat žádost o dotaci, a následně vyplňte název projektu. Po vyplnění požadovaných údajů zapsané údaje uložte kliknutím na tlačítko "*Uložit*".

V případě chybně anebo nedostatečně vyplněných údajů se při ukládání zobrazí informace o chybě s uvedením místa chyby.

Během vyplňování údajů máte k dispozici kontextovou nápovědu v pravém horním rohu obrazovky označenou takto: **Nápověda** 

Po uložení projektu se Vám zpřístupní záložka "Registrační žádost".

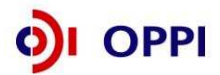

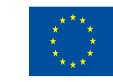

#### Vzorová ukázka po zadání (po uložení) nového projektu do aplikace eAccount

| SEZNAM PROJEKTŮ                                                                                                    | Projekt                                                                                                    | Registrační<br>žádost                       | Plná žádost                   | Žádost o platbu  | Monito<br>projel              | ring<br>ktu                             | Výběrová řízen            | Nástěnka<br>projektu                                                                                             |
|----------------------------------------------------------------------------------------------------|----------------------------------------------------------------------------------------------------|---------------------------------------------|-------------------------------|------------------|-------------------------------|-----------------------------------------|---------------------------|----------------------------------------------------------------------------------------------------|
| Informace o programech nalezn                                                                                                    | ete <u>zde</u>                                                                                                    | ×                                           |                               |                  |                               |                                         |                           | · •                                                                                                    |
| Detail projektu 4.2 PT02/0<br>Seznam dokumentů Sledová                                                                                                    | 184 "Potencia<br>ní lhůt projektu                                                                                                    | I_03"                                       |                               |                  |                               |                                         |                           | Nápověda                                                                                                    |
| Název programu / podprogramu:<br>Popis programu:<br>Platnost výzvy od:<br>Platnost výzvy do:<br>Registrační číslo:<br>Stav projektu:<br>Název projektu: * | Potenciál - Výz           4.2 PT02 - Pote           02.01.2008           30.11.2010           4.2 PT02/084           Probíhá kontrola           Potencial_03 | va II<br>nciál - Výzva II (Po<br>a RŽ na CI | itenciál - Výzva II)          |                  |                               | Konte                                   | extová náp                | gramu<br>ověda<br>ástěnka projektu urče<br>o komunikaci mezi<br>adatelem a projektový<br>anažerem<br>zechlnvestu |
| Seznam žadatelů a jejich fina<br>Žadatel<br>Ipsos                                                                                                    | inčních výkazů                                                                                                    | Finanční výkaz                              | Typ FV<br>z pro MSP a korpor: | Stav výpo<br>ace | Žada<br><b>žádo</b><br>"Proje | teli zpří:<br><b>st</b> " (zpř<br>ekt") | stupněná z<br>ístupnění p | áložka " <b>Registrační</b><br>o uložení údajů v zálo                                                            |
| Všichni žadatelé musí mít řádně                                                                                                    | vyplněný finan                                                                                                    | ční výkaz nebo vy                           | /bráno ekonomick              | é hodnocení.     | L                             |                                         |                           |                                                                                                    |

#### 1.1.2 Vyplnění Finančního výkazu (FV)

Formulář Finanční výkaz slouží jako podklad pro vypracování hodnocení finančního a nefinančního zdraví žadatele, tzv. **ratingu**, které je nutné jako jedno z kritérií přijatelnosti. Hodnocení je prováděno zdarma. Žadatelé vyplní formulář finančního výkazu podle aktuálně ukončeného účetního období. Formuláře se liší dle typu organizace (žadatele) a dle typu vedení účetnictví. Údaje ve FV uvádějte vždy v tis. Kč.

Rating posuzuje momentální situaci podniku a některé faktory ovlivňující jeho budoucnost. Cílem ratingu není posouzení podnikatelských záměrů společnosti, ale objektivní vystižení její výchozí situace, která může být rozhodující pro schopnost realizovat a udržet projekt. Vyjadřuje stupeň věřitelského rizika podle zjištěné finanční a nefinanční bonity hodnoceného subjektu.

Finanční bonita vychází z hodnocení finančních ukazatelů, a to jak staticky, tak v meziročním vývoji. Ukazatele charakterizují krátkodobou likviditu, dlouhodobou solventnost a rentabilitu hodnoceného subjektu. Podkladem jsou účetní výkazy za poslední dva roky a za aktuální čtvrtletí.

Nefinanční bonita vychází z hodnocení nefinanční charakteristiky hodnoceného subjektu. Podkladem jsou další informace o firmě, jako je počet zaměstnanců, odvětví jeho podnikání apod.

Výsledkem je tzv. ratingový stupeň na sedmistupňové škále (A; B+; B; B-; C+; C; C-). Je doplněn komentáři významných aspektů (jak pozitivních, tak negativních), ovlivňujících finanční stabilitu subjektu.

Podmínkou programu Potenciál je dosáhnout hodnocení do stupně C+, včetně.

| Rating | Stupně rizika        |
|--------|----------------------|
| A      | Velmi nízké riziko   |
| B+     | Nízké riziko         |
| В      | Střední riziko       |
| B-     | Mírně zvýšené riziko |
| C+     | Zvýšené riziko       |
| С      | Vysoké riziko        |
| C-     | Velmi vysoké riziko  |

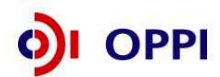

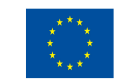

#### Postup pro otevření a vyplnění Finančního výkazu

Formulář pro hodnocení finančního zdraví žadatele – Rating budete vyplňovat ve formuláři **602XML Filler**. K vyplnění formuláře budete potřebovat software 602XML Filler 2.5, který můžete stáhnout na: <u>http://www.602.cz/cz/produkty/602xml filler 2 5</u>. Aplikaci nainstalujte na svůj počítač.

Aplikace 602XML Filler je kompatibilní pouze s operačním systémem Microsoft Windows. Žádost o podporu je tedy třeba vyplňovat pouze na PC s tímto operačním systémem!

#### Základní popis aplikace

602XML Filler 2.5 je bezplatná aplikace určená pro vyplňování elektronických formulářů s datovým výstupem v XML, jejich odesílání, tisk a převod do PDF (Minimální instalace převod do PDF neumožňuje, proto doporučujeme nainstalovat plnou verzi aplikace).

Aplikace Vám umožní vyplnit elektronický formulář offline, podepsat vyplněné údaje za pomoci elektronického podpisu a odeslat formulář do prostředí aplikace eAccount.

Program je dostupný ZDARMA - na své počítače si jej mohou instalovat jak jednotlivci, tak i firmy a organizace.

Formulář FV si vygenerujete v aplikaci eAccount na obrazovce **Detailu projektu** v tabulce **Seznam žadatelů a jejich finančních výkazů**.

| SEZNAM PROJEKTŮ                                                                                                   | Projekt                                                                           | Registrační<br>žádost                     | Plná žádost                      | Žádost o platbu               | Monitoring<br>projektu     | Výběrová řízení   | Nástěnka<br>projektu          |
|----------------------------------------------------------------------------------------------------|-----------------------------------------------------------------------------------|-------------------------------------------|----------------------------------|-------------------------------|----------------------------|-------------------|-------------------------------|
| Informace o programech nalezn                                                                                     | ete <u>zde</u>                                                                    |                                           |                                  |                               |                            |                   |                               |
| Detail projektu "Potenciá                                                                                         | 123''                                                                             |                                           |                                  |                               |                            |                   | 🤣 Nápověda                    |
| <u>Seznam dokumentů</u> <u>Sledová</u>                                                                            | <u>ní lhůt projektu</u>                                                           |                                           |                                  |                               |                            |                   |                               |
| Název programu / podprogramu:<br>Popis programu:<br>Platnost výzvy od:<br>Platnost výzvy do:<br>Název projektu: * | Potenciál - Výzv<br>4.2 PT03 - Poter<br>26.01.2010<br>30.11.2011<br>Potenciál 123 | a III<br>nciál - Výzva III (Po            | tenciál - výzva III)             |                               | Detailní                   | informace o prog  | ramu                          |
| Seznam žadatelů a jejich fina<br>Žadatel                                                                          | nčních výkazů                                                                     |                                           | Тур FV                           | Stav výpo                     | čtu ratingu   Dat          | tum podání FV     | Uložit Odstranit Zdroj dat FV |
| l <u>psos</u><br>Všichni žadatelé musí mít řádně                                                                  | vyplněný finanč                                                                   | <u>Finanční výkaz</u><br>ní výkaz nebo vy | <u>pro MSP</u><br>bráno ekonomic | rating nevyp<br>ké hodnocení. | očítán                     | <u> </u>          | ormulář FV                    |
|                                                                                                    |                                                                                   |                                           |                                  |                               |                            | Výbě              | ěr typu formuláře             |
| Před vvolňováním Fir                                                                                              | ančního v                                                                         | ýkazu ie nu                               | tné zvolit t                     | vn FV:                        |                            |                   |                               |
|                                                                                                    |                                                                                   |                                           |                                  | 1                             |                            | are and           |                               |
| SEZNAM PROJEKTŮ                                                                                                   | Projekt                                                                           | Registrační<br>žádost                     | Plná žádost Ž                    | ádost o platbu                | lonitoring<br>projektu Výl | běrová řízení Změ | na projektu Projektu          |
| Informace o programech nalezne                                                                                    | te <u>zde</u>                                                                     |                                           |                                  |                               |                            |                   |                               |
| Výběr typu finančního výka                                                                                        | zu projektu                                                                       |                                           |                                  |                               | 🤣 Nápov                    | rěda              |                               |
| • Finanční výkaz pro MSP                                                                                          |                                                                                   |                                           |                                  |                               |                            |                   |                               |

Po zvolení typu Finančního výkazu se otevře obrazovka **Ekonomické hodnocení projektu**. Na této obrazovce máte možnost zvolit "*Nový finanční výkaz*", nebo v případě, že už máte již dříve nahraný Finanční výkaz, vybrat tento Finanční výkaz.

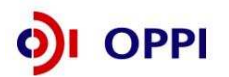

○ Finanční výkaz subjektů s daňovou evidencí

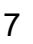

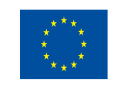

OK

Zpět

EVROPSKÁ UNIE EVROPSKÝ FOND PRO REGIONÁLNÍ ROZVOJ INVESTICE DO VAŠÍ BUDOUCNOSTI

|      | SEZNAM PROJEKTŮ                    | Projekt                     | Registrační<br>žádost  | Plná žádost       | Žádost o platbu  | Monitoring<br>projektu | Výběrová řízení | Nástěnka<br>projektu |
|------|------------------------------------|-----------------------------|------------------------|-------------------|------------------|------------------------|-----------------|----------------------|
| Info | ormace o programech nalez          | nete <u>zde</u>             |                        |                   |                  |                        |                 |                      |
| Ek   | onomické hodnocení p               | rojektu 4.2 P               | T02/084 "Poter         | ncial_03''        |                  | c                      | 🤣 Nápověda      |                      |
| Nov  | vý finanční výkaz <u>Stažení e</u> | <u>xistujícího finanč</u> i | <u>ního výkazu Zno</u> | ovu odeslat finan | <u>ční výkaz</u> |                        | ~               |                      |
| Ner  | náte žádné ekonomické hodno        | ocení                       |                        |                   |                  |                        |                 |                      |
|      |                                    |                             |                        |                   |                  |                        |                 |                      |

Data ve formuláři FV vyplňujete z podkladů "Rozvaha a Výkaz zisku a ztráty" za poslední 2 uzavřená účetní období a aktuální čtvrtletí posledního neuzavřeného roku.

V programu Potenciál - Výzva III - prodloužení lze splnění podmínky 2 uzavřených účetních období uznat i v případě, kdy ve sledovaném období došlo u žadatele ke změně v subjektu (transformaci), která naplňuje znaky uvedené v příloze č. 1 Výzvy.

Při vyplňování nejprve vyberete pomocí roletky aktuální rok (tj. rok, za který dosud nebylo podáno daňové přiznání) a aktuální čtvrtletí posledního neuzavřeného účetního roku.

Aktuální čtvrtletí (Q) – poslední uzavřené čtvrtletí: Vyplňujte poslední uzavřené čtvrtletí aktuálního roku. Údaje vyplňujte do sloupce Aktuální Q za období od začátku aktuálního roku do posledního uzavřeného čtvrtletí kumulativně.

V případě, že organizace má hospodářský rok jiný než kalendářní a údaje roku není možné měnit, vyplňte do sloupce Minulost (R) údaje za poslední uzavřené účetní období. Do sloupce Minulost (R-1) vyplňte údaje za období předcházející poslednímu uzavřenému účetnímu období. Do sloupce **Poslední Q** vyplňte údaje od začátku aktuálního účetního období do posledního ukončeného čtvrtletí kumulativně. Informaci o tom, že máte hospodářský rok, uveďte prosím do záložky "*komentář*".

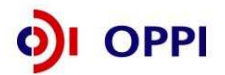

8

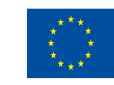

**Pokud přecházíte z daňové evidence na účetnictví**, přečtěte si typové případy, které mohou nastat, a jak v těchto případech Finanční výkaz vyplňovat.

Může nastat několik z následujících situací:

- 1. Máte uzavřena dvě poslední účetní období v daňové evidenci (2010, 2011), účetnictví vedete od 1. 1. 2012.
  - Vyplňte formulář: Finanční výkaz subjektů s daňovou evidencí vyplňte roky 2010, 2011.
  - Předložte: V příloze žádosti naskenovaná Daňová přiznání za fyzickou osobu za roky 2010, 2011.
- 2. Máte uzavřený rok 2010 v daňové evidenci, rok 2011 účetnictví, účetnictví vedete od r. 2011
  - Vyplňte formulář: Finanční výkaz pro MSP a korporace vyplňte rok 2011 a aktuální Q (1Q roku 2012 předběžná data roku 2012, data dle měsíce, které máte již uzavřené. Např. pokud máte uzavřená data pouze za leden roku 2012, vyplňte údaje za leden a do listu Ostatní údaje řádek realizované tržby uvedete 8,3 % tj. oddíl odpovídající 1/12 roku. V případě uzavřeného měsíce únor roku 2012 vyplňte data za leden a únor kumulativně a do listu Ostatní údaje řádek realizované tržby uvedete 16,6 % tj. 2/12 roku).
  - Předložte: V příloze žádosti naskenovaná Daňová přiznání za fyzickou osobu za rok 2010, rozvahu a výkaz zisku a ztrát z účetnictví za rok 2011.
- 3. Máte uzavřený rok 2009 v daňové evidenci, rok 2010 a 2011 účetnictví, účetnictví vedete od r. 2010.
  - Vyplňte formulář: Finanční výkaz pro MSP a korporace vyplňte roky 2010, 2011 a aktuální Q (1Q roku 2011 předběžná data roku 2011, data dle měsíce, které máte již uzavřené. Např. pokud máte uzavřená data pouze za leden roku 2012, vyplňte údaje za leden a do listu Ostatní údaje řádek realizované tržby uvedete 8,3 % tj. oddíl odpovídající 1/12 roku. V případě uzavřeného měsíce únor roku 2012 vyplňte data za leden a únor kumulativně a do listu Ostatní údaje řádek realizované tržby uvedete 16,6 % tj. 2/12 roku).
  - Předložte: V příloze žádosti naskenovanou rozvahu a výkaz zisku a ztrát z účetnictví za roky 2010 a 2011.

#### Upozornění:

Všechny údaje ve Finančním výkaze vyplňujte v tis. Kč! Vyplňte všechna pole ve formuláři - do nevyužitých polí prosím zadejte nuly!

#### Vyplnění listu Doplňující ostatní údaje u podvojného účetnictví - povinná pole

- Průměrný přepočtený počet zaměstnanců měl by být vyplněn vždy (pouze výjimečně v odůvodněných případech může být 0)
- Podíl největšího odběratele na celkové produkci (v %) musí být vyplněno vždy (v případě velmi malého podílu musí být vyplněno alespoň 0,1 %)
- Struktura tržeb (CZK atd., v %) musí být vyplněno vždy, součet všech 4 položek musí být roven 100
- Doba podnikání musí být vyplněno vždy
- Výplata dividend může být (a často je) nulová
- Aktuální stav podrozvahových závazků může být rovněž nulový
- **Podíl na trhu** vyplňují pouze společnosti s obratem nad 1,5 mld. Kč, pro ně je políčko povinné.

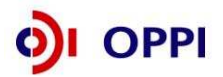

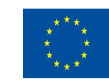

#### Poznámka:

Realizované tržby do konce aktuálního čtvrtletí (v % ročních tržeb) již nejsou součástí listu "Ostatní údaje", ale jsou v hlavičce formuláře (viz obrázek). Tento údaj musí být vyplněn vždy.

| 0.01    |                                         |              |                        |                   |                |                   |                   |
|---------|-----------------------------------------|--------------|------------------------|-------------------|----------------|-------------------|-------------------|
| or Úpra | avy Zobrazit Data Nástroje Nápověda     |              |                        |                   |                |                   |                   |
|         | ) 🙄 🍃 😑 93% + 🐵 [ 🚺 🚺                   | 7            |                        |                   |                |                   |                   |
|         |                                         |              |                        |                   |                |                   |                   |
| 1       |                                         |              |                        |                   |                |                   |                   |
| lázev   | organizace                              |              |                        |                   |                | IČ                |                   |
| Jlice   |                                         |              |                        |                   |                | Číslo             | ) popisné         |
|         |                                         |              |                        |                   | <              |                   |                   |
| vlésto  | Regi                                    | on (okre:    | snebo kraj pripadne CR | )                 |                | PSC               |                   |
| hlast   | činnasti                                |              |                        |                   |                |                   |                   |
| O BIUSE | ennoan                                  |              |                        |                   |                |                   |                   |
|         | Aktuální rok:                           | 2009         | Realizo                | ované tržby do ko | nce aktuálního | i čtvrtletí v %ir | ročních tržep: 50 |
|         | Aktuální čtvrtletí:                     | 2            |                        |                   |                | Kor               | ntrolní buňka:    |
|         | ROZVAHA                                 | Číslo        | Vzorce                 | Minulost (R-1)    | Minulost (R)   | Aktuální Q        | Poznámky          |
|         | Období do:                              | řád ku       |                        | 2007              | 2008           | Q=2               |                   |
|         | (kontrola aktiv a pasiv)                |              | ř. 001 - ř. 067        | 0                 | 0              | 0                 | -                 |
|         | AKTIVA CELKEM                           | 001          | ř. 002+003+031+063     | 0                 | 0              | 0                 |                   |
| A.      | A. Pohledávky za upsaný vlastní kapitál | 002          |                        | 0                 | 0              | 0                 |                   |
| 9.      | Dlouhodobý majetek                      | 003          | ř. 004+013+023         | 0                 | 0              | 0                 |                   |
| н. I.   | Dlouhodobý nehmotný majetek             | 004          | ř. 005 až 012          | 0                 | 0              | 0                 |                   |
| 9.1.1.  | Zňzovací výdaje                         | 005          |                        | 0                 | 0              | 0                 |                   |
| 8.1.2.  | Nehmotné výsledky výzkumu a vývoje      | 006          |                        | 0                 | 0              | 0                 |                   |
| 9.1.3.  | Software                                | 007          |                        | 0                 | 0              | 0                 |                   |
| 814     | Ocenite Iná práva                       | 008          |                        | 0                 | 0              | 0                 |                   |
|         |                                         | 2006-01-1-22 | -                      |                   |                |                   |                   |

Procento tržeb 100% odpovídá již předběžným výsledkům daného roku, 50% výsledkům poloviny roku, 25% čtvrt roku, 8% prvnímu uzavřenému měsíci, 16% druhému uzavřenému měsíci.

#### Potvrzení správnosti dat

Po úplném vyplnění finančního formuláře proveďte pomocí tlačítka na horní liště "**Zkontrolovat** formulář" kontrolu vyplněných údajů.

Data ve finančním výkazu jsou namátkově ověřována ve sbírce listin Obchodního rejstříku.

#### Obchodní rejstřík a Sbírka listin

|                                                                                                    |                                                                                                    | Obchodní reistřík a Sbírka                                                             | listin                                                                                                    |                                                                                                    |                                                                                                    |                                                   |
|----------------------------------------------------------------------------------------------------|----------------------------------------------------------------------------------------------------|----------------------------------------------------------------------------------------|----------------------------------------------------------------------------------------------------|----------------------------------------------------------------------------------------------------|----------------------------------------------------------------------------------------------------|---------------------------------------------------|
|                                                                                                    |                                                                                                    | Ministerstvo spravedlnosti Česl                                                        | cé republ                                                                                                    | iky                                                                                                    |                                                                                                    |                                                   |
|                                                                                                    |                                                                                                    | initiation of the control of the                                                       | as report                                                                                                    | LLC J                                                                                                    |                                                                                                    |                                                   |
|                                                                                                    |                                                                                                    | Sbirka listin:                                                                         |                                                                                                    |                                                                                                    |                                                                                                    |                                                   |
|                                                                                                    |                                                                                                    | IIIUPOZORNĚNÍU                                                                         | 1                                                                                                    |                                                                                                    |                                                                                                    |                                                   |
| Data pro ter                                                                                                    | ato výpis byla ziskána z jed                                                                                                    | lnotävých rejstříkových soudů. V případě, že se dom                                    | níváte, že jsou                                                                                                 | v poskytovanýci                                                                                                 | h údajích chyby či                                                                                               | nesoula                                           |
|                                                                                                    |                                                                                                    | skutečným stavem věcí, kontaktujte prosim přísluž                                      | ný rejstříkový                                                                                                  | soud                                                                                                    |                                                                                                    |                                                   |
|                                                                                                    |                                                                                                    |                                                                                        |                                                                                                    |                                                                                                    |                                                                                                    |                                                   |
|                                                                                                    |                                                                                                    | Základní identifikační údaje                                                           |                                                                                                    |                                                                                                    |                                                                                                    |                                                   |
| Spisová z                                                                                                    | mačka:                                                                                                    | ná u Krajského soudu v Hradci K                                                        | rálové                                                                                                    |                                                                                                    |                                                                                                    |                                                   |
| Obchoda                                                                                                    | á jméno:                                                                                                    |                                                                                        |                                                                                                    |                                                                                                    |                                                                                                    |                                                   |
| IČO:                                                                                                    |                                                                                                    | (viz obchodní rejstřík)                                                                |                                                                                                    |                                                                                                    |                                                                                                    |                                                   |
|                                                                                                    |                                                                                                    | 1 days                                                                                 |                                                                                                    |                                                                                                    |                                                                                                    |                                                   |
|                                                                                                    |                                                                                                    | Politica                                                                               |                                                                                                    |                                                                                                    |                                                                                                    |                                                   |
| Sidio spo                                                                                                    | lecnostr                                                                                                    |                                                                                        |                                                                                                    |                                                                                                    |                                                                                                    |                                                   |
|                                                                                                    |                                                                                                    |                                                                                        |                                                                                                    |                                                                                                    |                                                                                                    |                                                   |
|                                                                                                    |                                                                                                    |                                                                                        |                                                                                                    |                                                                                                    |                                                                                                    |                                                   |
|                                                                                                    |                                                                                                    | Přebled listin                                                                         |                                                                                                    |                                                                                                    |                                                                                                    |                                                   |
| Čiala Katina                                                                                                    | Ton Balance                                                                                                    | Přehled listin                                                                         | Vanil, Kating                                                                                                   | D. I                                                                                                    | 7.1.8 1. 67                                                                                                    | Charles                                           |
| Číslo listiny                                                                                                    | Typ listiny                                                                                                    | Přebled listin                                                                         | Vznik listiny                                                                                                   | Došlo na soud                                                                                                   | Založeno do SL                                                                                                   | Stráne<br>20                                      |
| Číslo listiny<br>B 571/SL 47                                                                                                    | Typ listiny<br>výroční zpráva r. 2005                                                                                                    | Fřehled listin                                                                         | Vznik listiny<br>26.05.2006                                                                                     | Došlo na soud<br>22.08.2006                                                                                     | Založeno do SL<br>23.08.2006                                                                                     | Stråne<br>39                                      |
| Číslo listiny<br>B 571/SL 47<br>B 571/SL 46                                                                                                    | Typ listiny<br>výroční zpráva r. 2005<br>stanovy společnosti                                                                                                    | Přehled listin                                                                         | Vznik listiny<br>26.05.2006<br>14.10.2005                                                                       | Došlo na soud<br>22.08.2006<br>01.11.2005                                                                       | Założeno do SL<br>23.08.2006<br>01.11.2005                                                                       | Stráne<br>39<br>19                                |
| Číslo listiny<br>B 571/SL 47<br>B 571/SL 46<br>B 571/SL 46<br>B 571/SL 45                                                                                                    | Typ listiny<br>výroční zpráva r. 2005<br>stanovy společnosti<br>notářský zápis NZ 189/2                                                                                                   | Freiked listin                                                                         | Vznik listiny<br>26.05.2006<br>14.10.2005<br>09.08.2005                                                         | Došlo na soud<br>22.08.2006<br>01.11.2005<br>24.08.2005<br>29.07.2005                                           | Založeno do SL<br>23.08.2006<br>01.11.2005<br>24.08.2005                                                         | Stráne<br>39<br>19<br>95                          |
| Číslo listiny<br>B 571/SL 47<br>B 571/SL 46<br>B 571/SL 45<br>B 571/SL 44<br>B 571/SL 44                                                                                                    | Typ listiny<br>výroční zpráva r. 2005<br>stanovy společnosti<br>notářský zápis NZ 189/2<br>výroční zpráva - za rok 2                                                                      | Přebled listin 005 004                                                                 | Vznik listiny<br>26.05.2006<br>14.10.2005<br>09.08.2005<br>17.05.2005                                           | Došlo na soud<br>22.08.2006<br>01.11.2005<br>24.08.2005<br>29.07.2005                                           | Założeno do SL<br>23.08.2006<br>01.11.2005<br>24.08.2005<br>29.07.2005                                           | Stråne<br>39<br>19<br>95<br>41                    |
| Číslo listiny<br>B 571/SL 47<br>B 571/SL 46<br>B 571/SL 45<br>B 571/SL 44<br>B 571/SL 44<br>B 571/SL 43                                                                                       | Typ listiny<br>výročrá zpráva r. 2005<br>istanovy společnosti<br>notářský zápis NZ 189/2<br>výroční zpráva - za rok 2<br>notářský zápis, stanovy s                                        | FYelded latin<br>005<br>904<br>volečnosta, Učetní uzávětky, ostatní, podpisové vzcey   | Vznik listiny<br>26.05.2006<br>14.10.2005<br>09.08.2005<br>17.05.2005<br>25.06.2004<br>28.04.2002               | Došlo na soud<br>22.08.2006<br>01.11.2005<br>24.08.2005<br>29.07.2005<br>27.07.2004<br>21.07.2004               | Założeno do SL<br>23.08.2006<br>01.11.2005<br>24.08.2005<br>29.07.2005<br>27.07.2004                             | Stráne<br>39<br>19<br>95<br>41<br>160             |
| Číslo listiny<br><u>B 571/SL 47</u><br><u>B 571/SL 46</u><br><u>B 571/SL 45</u><br><u>B 571/SL 44</u><br><u>B 571/SL 44</u><br><u>B 571/SL 42</u><br><u>B 571/SL 42</u><br><u>B 571/SL 42</u> | Typ listiny<br>výroční zpráva r. 2005<br>stanovy společnosti<br>notářský zápis NZ 189/2<br>výroční zpráva - za rok 2<br>notářský zápis, stanovy s<br>výroční zpráva<br>tranour mojačnosti | Přeblod listin<br>005<br>004<br>volečnosti, účetní uzávěřsty, ostatní, podpisové vzory | Vznik listiny<br>26.05.2006<br>14.10.2005<br>09.08.2005<br>17.05.2005<br>25.06.2004<br>28.04.2003<br>30.05.2003 | Došlo na soud<br>22.08.2006<br>01.11.2005<br>24.08.2005<br>29.07.2005<br>27.07.2004<br>21.07.2003<br>09.06.2003 | Założeno do SL<br>23.08.2006<br>01.11.2005<br>24.08.2005<br>29.07.2005<br>27.07.2004<br>21.07.2003<br>09.06.2003 | Strane<br>39<br>19<br>95<br>41<br>160<br>67<br>19 |

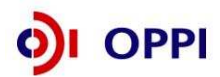

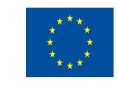

#### Postup odeslání finančního výkazu do aplikace eAccount

Po vyplnění a zkontrolování formuláře klikněte na tlačítko "*Podepsat a odeslať*" na konci formuláře.

Před odesláním ještě uveďte své uživatelské jméno a heslo pro přístup do aplikace eAccount a klikněte na tlačítko OK:

| Poslat data                 | ı na web                    |                  |                         |
|-----------------------------|-----------------------------|------------------|-------------------------|
| -Webový se                  | rver                        |                  |                         |
| <u>U</u> RL:                | https://eaccount-test.czech | invest.org/WebFo | rm/Projekty/Receive602F |
| <b>∨</b> Ověře<br>Uživatel: | ení<br>I                    | Heslo:           |                         |
| Zobrazit o                  | lata                        |                  | OK Storno               |

Po podepsání dokumentu elektronickým podpisem se formulář FV odešle do aplikace eAccount. Při odesílání musíte být opět připojeni k Internetu! Úspěšný import formuláře je indikován následující hláškou:

| 📾 602XML Filler                                                                         |        |
|-----------------------------------------------------------------------------------------|--------|
| Navázání spojení se serverem proběhlo v pořádku a data byla úspěšně odeslána na server. |        |
| Odpověď ze serveru:                                                                     |        |
| Finanční výkaz byl v pořádku naimportován                                               |        |
|                                                                                         |        |
|                                                                                         |        |
|                                                                                         |        |
|                                                                                         |        |
|                                                                                         |        |
|                                                                                         |        |
|                                                                                         |        |
|                                                                                         |        |
| ,<br>Náhled tisku Iisk Uložit jako                                                      | Zavřít |

Stejnou činnost opakujte pro všechny ostatní dílčí žadatele (pokud je máte uvedeny).

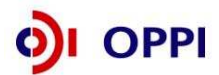

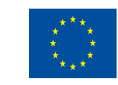

#### Nejčastější chyby v souvislosti s finančními výkazy a formulářem FV – fáze RŽ:

- Nejsou doloženy požadované finanční výkazy; je třeba vložit obě dvě rozvahy a oba dva výkazy zisků a ztrát za každé uzavřené období zvlášť (nestačí "Minulé období").
- Údaje v elektronickém formuláři FV neodpovídají údajům z doložených FV; nepatrné odchylky v řádu jednotek tis. Kč způsobené zaokrouhlováním účetních programů lze tolerovat.
- Jsou vyplněna neaktuální data, tzn. doba mezi datem uzavření "aktuálního čtvrtletí" z formuláře FV a datem podání registrační žádosti je delší než 6 měsíců.
- Nejsou vyplněny údaje za aktuální čtvrtletí nebo v jiném ze sloupců.
- Vyplnění nesprávného typu formuláře finančního výkazu (subjekt vedoucí daňovou evidenci vyplní formulář pro subjekty vedoucí účetnictví apod.).
- Je-li formulář FV vyplněn za 4. kvartál roku, nejsou doloženy (byť neověřené, předběžné) výkazy za příslušný rok.
- Částky jsou chybně vyplněny v Kč namísto v tisících Kč.
- Upozornění! Uzavřený rok je až po podání daňového přiznání na Finanční úřad. V případě, kdy již vyplňujete údaje za 4. čtvrtletí aktuálního období, je nutné do seznamu dokumentů doložit naskenované výkazy i za toto neuzavřené období. (předběžné výsledky roku)
- Upozornění! Naskenované finanční výkazy jsou povinnou přílohou registrační žádosti. Bez jejich vložení nelze provést posouzení žádosti.

#### 1.1.3 Použití stávajícího ratingu

Pokud má žadatel již vypočtený rating, (netýká se ratingu vypočteného na základě FV předloženého za mateřskou společnost nebo garanta v jiném projektu) může ho použít tak, že klikne na detailu ekonomického hodnocení na "Použít poslední ekonomické hodnocení". **Platnost ratingu je 6 měsíců od data výpočtu.** 

|                                                          |                                   |                       | 1            | X               |                        | Pi              | Uživatel<br>Doležal Jarosla<br>S <u>práva účtu O</u> d | v<br>Ihlásit         |
|----------------------------------------------------------|-----------------------------------|-----------------------|--------------|-----------------|------------------------|-----------------|--------------------------------------------------------|----------------------|
| SEZNAM PROJEKTŮ                                          | Projekt                           | Registrační<br>žádost | Plná žádost  | Žádost o platbu | Monitoring<br>projektu | Výběrová řízení | Změna projektu                                         | Nástěnka<br>projektu |
| Informace o programech nalezr                            | iete <u>zde</u>                   |                       |              |                 |                        |                 |                                                        |                      |
| Ekonomické hodnocení p<br>Nový finanční výkaz Stažení ex | rojektu "Tes<br>istujícího finanč | t"<br>ního výkazu     |              |                 |                        | 🤣 Nápověda      |                                                        |                      |
| 30.09.2009                                               |                                   | Datum výp             | očtu ratingu |                 |                        |                 |                                                        |                      |
| Použít poslední ekonomické ho                            | Inoceni                           |                       |              |                 |                        |                 |                                                        |                      |

V detailu projektu v seznamu žadatelů se zobrazí příkaz, že žadatel si přeje použít stávající rating (tzn. poslední vypočtené ekonomické hodnocení).

Po odeslání RŽ se automaticky vygeneruje původní FV (na jehož základě byl rating v minulosti vypočítán), který musí zůstat uložený v seznamu dokumentů (Nemazat!). Žadatel uvedený dokument elektronicky podepíše.

Analytik ratingu má právo vyžádat si dodatečné informace k finančním výkazům, nebo aktuální údaje k výpočtu ratingu, zejména pokud ve sledovaném období žadatel již podal nové daňové přiznání, nebo pokud vyplněné údaje nebudou souhlasit s oficiálními výsledky zveřejněnými v obchodním rejstříku. V případě zjištěných odchylek může být FV vrácen k opravě.

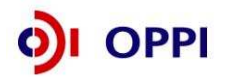

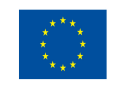

| CZECHINVEST                                                                              | E                                             | 1                                               | The                                          | 2                                         |                                         |                          | Uživatel<br>Doležal Jarosl                                       | av                                        |
|------------------------------------------------------------------------------------------|-----------------------------------------------|-------------------------------------------------|----------------------------------------------|-------------------------------------------|-----------------------------------------|--------------------------|------------------------------------------------------------------|-------------------------------------------|
| CZECHINVEST                                                                              |                                               |                                                 |                                              |                                           |                                         |                          | <u>Správa účtu</u> <u>O</u>                                      | <u>)dhlásit</u>                           |
| SEZNAM PROJEKTŮ                                                                          | Projekt                                       | Registrační<br>žádost                           | Plná žádost                                  | Žádost o platbu                           | Monitoring<br>projektu                  | Výběrová řízení          | Zména projektu                                                   | Nástěnka<br>projektu                      |
| Informace o programech nalez                                                             | nete <u>zde</u>                               |                                                 |                                              |                                           |                                         |                          |                                                                  |                                           |
| Detail projektu "Test"                                                                   |                                               |                                                 |                                              |                                           |                                         |                          | 🧼 Nápov                                                          | věda                                      |
| Seznam dokumentů Sledov                                                                  | ání lhůt projektu                             |                                                 |                                              |                                           |                                         |                          |                                                                  |                                           |
| Název programu / podprogramu:                                                            | Ne                                            |                                                 |                                              |                                           | Detailní                                | informace o prog         | gramu                                                            |                                           |
| Popis programu:                                                                          | 5.                                            | izva II (                                       | Nemovitosti - Výzv                           | /a II)                                    |                                         |                          |                                                                  |                                           |
| Platnost výzvy od:                                                                       | 01.03.2003                                    |                                                 |                                              |                                           |                                         |                          |                                                                  |                                           |
| Platnost výzvy do:                                                                       | 30.04.2011                                    |                                                 |                                              |                                           |                                         |                          |                                                                  |                                           |
| Název projektu: *                                                                        | Test                                          |                                                 |                                              |                                           |                                         |                          |                                                                  |                                           |
| Seznam žadatelů a jejich fir                                                             | nančních výkazů                               |                                                 | Tes DV                                       | Provident                                 | - Store Manager De                      | the second second second | 7deal day FM                                                     |                                           |
| Honeywell International s r o                                                            |                                               | Finanční výka:                                  | z pro korporace                              | rating nev                                | vpočítán                                | tum pouani Pv            | Stávající rating                                                 |                                           |
| Všichni žadatelé musí mít řádr<br>Pokud již žadatel v<br>ekonomického hoc<br>hodnocení". | ně vyplněný finan<br>vybral použ<br>dnocení a | ční výkaz nebo vy<br>čití stávajíc<br>klikne na | rbráno ekonomic<br>ího ratingu<br>a tlačítko | ké hodnocení.<br>1, ale chce<br>"Použít F | místo něj<br><b><sup>-</sup>V místo</b> | použít op<br>posledn     | ět FV, jde (<br>ího ekonc<br><sup>Uživatel</sup><br>Doležal Jaro | do detailu<br>omického<br><sup>slav</sup> |
| SEZNAM PROJEKTŮ                                                                          | Projekt                                       | Registrační<br>žádost                           | Piná žádost                                  | Žādost o platbu                           | Monitoring<br>projektu                  | Výběrová řízen           | Správa účtu<br>í Změna projektu                                  | Odhlásit<br>Nástěnka<br>projektu          |
| Informace o programech nalez                                                             | nete <u>zde</u>                               | ·                                               |                                              |                                           |                                         |                          |                                                                  |                                           |
| Ekonomické hodnocení j                                                                   | projektu "Tes                                 | t"                                              |                                              |                                           |                                         | 🔗 Nápověda               | 14                                                               |                                           |
|                                                                                          |                                               |                                                 |                                              |                                           |                                         | ~                        |                                                                  |                                           |

| Ekonomicke nounocem projektu Test                         | 🥙 Nápověda |
|-----------------------------------------------------------|------------|
| ový finanční výkaz Stažení existujícího finančního výkazu |            |
| Datum výpočtu ratingu                                     |            |
| 30.09.2009                                                |            |

Tímto tlačítkem ("Použít FV místo posledního ekonomického hodnocení") si žadatel zvolí, že místo posledního ekonomického hodnocení, chce použít finanční výkaz. Nejde tedy o "Odeslání posledního ekonomického hodnocení", ale pouze volbu, že místo posledního ekonomického hodnocení bude žadatel odesílat do systému finanční výkaz.

Pozn. Odkaz "**Použít FV místo posledního ekonomického hodnocení**" se zobrazí pouze, pokud žadatel má nějaký finanční výkaz již nahrán v eAccountu.

Pokud již byl ke konkrétní žádosti odeslán formulář finančního výkazu, který byl následně vrácen žadateli k opravě chyb, tak již nelze použít stávající rating, ale je potřeba opravit ve formuláři chyby a znovu jej odeslat!

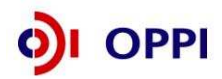

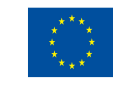

#### 1.1.5 Rozvaha a Výkaz zisku a ztráty za poslední 2 uzavřená období

Data ve Finančním výkazu jsou dokládána naskenovanou kopií Rozvahy a Výkazu zisku a ztráty za poslední 2 uzavřená účetní období.

|              |                                                        | 1         | AOZVAHA<br>odušeném roza                                                                                                    | sahu              | Obchodní firma nebo j                             | iný název účetní jedno            |
|--------------|--------------------------------------------------------|-----------|----------------------------------------------------------------------------------------------------|-------------------|---------------------------------------------------|-----------------------------------|
|              | 1. 1. 1. 1. 1. 1. 1. 1. 1. 1. 1. 1. 1. 1               |           | prosinec 2004                                                                                                    | 4                 | Sídio nebo bydliště úč<br>a misto podníkání liší- | etní jednotky<br>i se od bydliště |
|              | n e en en en en en en en en en en en en                | <u>C6</u> | lých tisících Kč)                                                                                                    |                   |                                                   |                                   |
| FÜ H!<br>(4) | MDEC KRÁLOVE<br>5 -C5- 2005                            |           |                                                                                                    |                   |                                                   |                                   |
| Označeni     | AKTIVA                                                 | Číslo     | · · / · / · · · · · · · · · · · · · · ·                                                                                                    | Běžné účetní obdo | ldc                                               | Minulé úč. obde                   |
| a            | b                                                      | c c       | Brutto                                                                                                    | Korekce<br>2      | Netto<br>3                                        | Netto<br>4                        |
| AF           | <pre>KTIVA CELKEM (f. 02 + 03 + 07 + 12) = f. 13</pre> | 001       | 21 073                                                                                                    | 3 532             | 17 541                                            | 11 601                            |
| A. Po        | nledávky za upsaný základní kapitál                    | 002       |                                                                                                    |                   |                                                   |                                   |
| B. DI        | ouhodobý majetek (ř. 04 až 06)                         | 003       | 12 692                                                                                                    | 3 493             | 9 199                                             | 6 560                             |
| B. I. DI     | ouhodobý nehmotný majetek                              | 004       | 235                                                                                                    | 235               | 0                                                 | 0                                 |
| B. II. DI    | ouhodobý hmotný majetek                                | 005       | 12 457                                                                                                    | 3 258             | 9 199                                             | 6 560                             |
| B. III. DI   | ouhodobý finanční majetek                              | 006       |                                                                                                    | 06                | 572                                               | 315                               |
| C. OI        | běžná aktiva (ř. 08 až 11)                             | 007       | 8 253                                                                                                    | 39                | 8 214                                             | 4 972                             |
| C. I. Zá     | ásoby                                                  | 008       | 1 180                                                                                                    | 0                 | 1 180                                             | 1 654                             |
| C. II. DI    | louhodobé pohledávky                                   | 009       | <u><u><u></u></u><u></u><u></u><u></u><u></u><u></u><u></u><u></u><u></u><u></u><u></u><u></u><u></u><u></u><u></u><u></u><u></u><u></u></u> | 14                | 265                                               | 1                                 |
| C. III. Ki   | rátkodobé pohledávky                                   | 010       | 5 410                                                                                                    | 39                | 5 371                                             | 1 534                             |
| C. IV. KI    | rátkodobý finanční majetek                             | 011       | 1 663                                                                                                    | 0                 | 1 663                                             | 1 784                             |
| D. I. C.     | asové rozlišení                                        | 012       | 128                                                                                                    | 0                 | 128                                               | 69                                |

#### Příklad naskenované Rozvahy

Rozvahu a Výkaz zisku a ztráty za poslední 2 uzavřená účetní období je třeba naskenovat a v předepsaném formátu pro zasílané přílohy zaslat elektronicky prostřednictvím aplikace eAccount společně s Registrační žádostí a formulářem Finančního výkazu na CzechInvest. Postup pro vkládání a podepisování dokumentů naleznete v kapitole 1.1.7 Vložení dokumentů a jejich elektronický podpis.

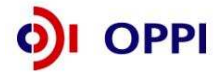

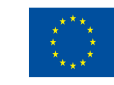

### 1.1.6 Vyplnění Registrační žádosti (RŽ)

Registrační žádost je on-line elektronický formulář, který se v aplikaci eAccount zobrazí po rozkliku záložky "*Registrační žádost*" v horní liště "*Seznam projektů*".

| SEZNAM PROJEK                                                                                                    | CTŮ Pro                                                                           | jekt                                  | Registrační<br>žádost                                            | Plná žádost                     | Žádost o platbu | Monitoring<br>projektu | Výběrová řízení      | Nástěnka<br>projektu |
|----------------------------------------------------------------------------------------------------|-----------------------------------------------------------------------------------|---------------------------------------|------------------------------------------------------------------|---------------------------------|-----------------|------------------------|----------------------|----------------------|
| Informace o programech                                                                                                    | naleznete <u>zde</u>                                                              |                                       |                                                                  |                                 |                 |                        |                      |                      |
| Registrační žádost p                                                                                                    | projektu "P                                                                       | otenciá                               | l 123"                                                           |                                 |                 |                        | 🤣 Nápov              | ĕda                  |
| Zákl. údaje Zákl. úd                                                                                                    | aje o žadateli                                                                    | Zákl. ú                               | daje o projektu                                                  | Horizontální ukaza              | atele Adresa    | místa realizace        | Prohlášení žadate    | le                   |
| Název (pod)programu Pot<br>Aktuální stav Zak                                                                                           | enciál - Výzva II<br>(ládá se registra                                            | l<br>ční žádos                        | t                                                                |                                 |                 |                        |                      |                      |
| Podporované aktivity                                                                                                    |                                                                                   |                                       |                                                                  |                                 |                 |                        |                      |                      |
| <ul> <li>a) Podpora zavedení ka</li> <li>b) Podpora rozšíření ka</li> <li>c) Podpora provozních (</li> </ul>                           | pacit pro průmy<br>pacit pro průmy<br>(neinvestičních)                            | slový výzk<br>slový výzk<br>nákladů c | kum, vývoj a inovad<br>kum, vývoj a inovad<br>entra pro průmysle | ce<br>ce<br>ový výzkum, vývoj a | inovace         |                        |                      |                      |
| Registrační žádost je mož                                                                                                    | žné odeslat por                                                                   | uze z pos                             | slední záložky "P                                                | rohlášení žadatel               | e".             |                        |                      |                      |
|                                                                                                    |                                                                                   |                                       |                                                                  | UI                              | ožit Ověřit dat | ta před podáním ce     | lé Registrační žádos | sti                  |
| Pozn. Hvězdička (*) označu                                                                                                    | ije povinné polož                                                                 | žky.                                  |                                                                  |                                 |                 | -                      |                      |                      |
| Poznámka: V po                                                                                                    | oložce "P                                                                         | odpo                                  | rované akt                                                       | ivity" lze z                    | volit pouz      | ze jednu z             | variant a) a         | ab)atu               |
| nasledne zkomo                                                                                                    | onovat s v                                                                        | varian                                | tou c). var<br>váložok, kto                                      | iantu c) mu                     | ze zvolit p     | ouze MSP.              |                      |                      |
| <ul> <li>Základní úd</li> <li>Základní úd</li> <li>Horizontální</li> <li>Adresa míst</li> <li>Prohlášení ž</li> </ul> Záložka – Horizo | aje o žada<br>aje o proje<br>i ukazatele<br>ta realizac<br>žadatele<br>ntální uka | ateli<br>ektu<br>e<br>zatele          | •                                                                |                                 |                 |                        |                      |                      |
| SEZNAM PROJEK                                                                                                    | (TŮ Proj                                                                          | jekt                                  | Registrační<br>žádost                                            | Plná žádost                     | Žádost o platbu | Monitoring<br>projektu | Výběrová řízení      | Nástěnka<br>projektu |
| Informace o programech                                                                                                    | naleznete <u>zde</u>                                                              |                                       |                                                                  |                                 |                 |                        |                      |                      |
| Registrační žádost p                                                                                                    | projektu "Po                                                                      | otenciá                               | l 123''                                                          |                                 |                 |                        | 🤣 Nápov              | ěda                  |
| Zákl. údaje Zákl. úda                                                                                                    | aje o žadateli                                                                    | Zákl. úd                              | daje o projektu                                                  | Horizontální ukaza              | atele Adresa    | místa realizace        | Prohlášení žadate    | le                   |
| Horizontální ukazatele                                                                                                    |                                                                                   |                                       |                                                                  |                                 |                 |                        |                      |                      |
| Název horizontálního<br>ukazatele                                                                                                    |                                                                                   | M                                     | líra dopadu                                                      |                                 |                 | Zdůvodnění             |                      |                      |
| Vliv na rovné příležitosti                                                                                                    | Projekt je zam                                                                    | ıěřen zejn                            | néna na podporu ro                                               | ovných příležit 💙               |                 |                        |                      | <                    |
| Vliv na životní prostředí                                                                                                    | Projekt je ekol                                                                   | logicky ne                            | eutrální                                                         | ~                               |                 |                        |                      | X                    |
| Registrační žádost je mož                                                                                                    | iné odeslat pou                                                                   | ıze z pos                             | lední záložky "P                                                 | rohlášení žadatel               | e".             |                        |                      |                      |

Pozn. Hvězdička (\*) označuje povinné položky.

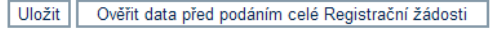

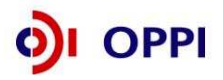

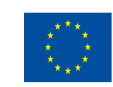

#### Záložka – Základní údaje o projektu

| SEZNAM PROJEKTŮ                                                    | Projekt                             | Registrační<br>žádost                     | Plná žádost              | Žádost o platbu                            | Monitoring<br>projektu       | Výběrová řízení    | Nástěnka<br>projektu |
|--------------------------------------------------------------------|-------------------------------------|-------------------------------------------|--------------------------|--------------------------------------------|------------------------------|--------------------|----------------------|
| Informace o programech nalezne                                     | ete <u>zde</u>                      |                                           |                          |                                            |                              |                    |                      |
| Registrační žádost projekt                                         | u "Potenciá                         | al 123"                                   |                          |                                            |                              | 🤣 Nápové           | éda                  |
| Zákl. údaje Zákl. údaje o žao                                      | dateli Zákl. ú                      | daje o projektu                           | Horizontální ukaz        | atele Adresa r                             | místa realizace              | Prohlášení žadatel | e                    |
| Název projektu                                                     | Potenciál 123                       |                                           |                          |                                            |                              |                    |                      |
| Stručný popis projektu *                                           |                                     |                                           |                          |                                            |                              |                    | <u>~</u>             |
|                                                                    |                                     |                                           |                          |                                            |                              |                    |                      |
|                                                                    |                                     |                                           |                          |                                            |                              |                    | ~                    |
| Doplňující informace                                               |                                     |                                           |                          |                                            |                              |                    | ~                    |
|                                                                    |                                     |                                           |                          |                                            |                              |                    |                      |
|                                                                    |                                     |                                           |                          |                                            |                              |                    | ~                    |
| Celkové investiční výdaje (v tis. Kč) *                            |                                     | 0                                         |                          |                                            |                              |                    |                      |
| Způsobilé investiční výdaje (v tis. Kč                             | )                                   |                                           | Dotace na způs           | obilé investiční výd                       | aie (vitis, Kč) *            |                    | 0                    |
| Způsobilé výdaje dle pravidla de mini                              | ,<br>mis (v tis. Kč) *              | 0                                         | Dotace na způs           | obilé výdaje dle pra                       | vidla de minimis             |                    |                      |
| Způsobilé výdaje povinná publicita (v                              | tie Kč)*                            |                                           | (v tis. Kč) *            | - Maria and a sector                       | f and take for the U         | · · · · ·          |                      |
| Colková způsobilá vídaja (v tip. Kč)                               | *                                   | 0                                         | Dotace na zpus           | obile vydaje povinni<br>vaná dotace (v tie | a publicita (v tis. K<br>Ka) | .c) ^              | 0                    |
| Celkove zpusobile vydaje (v tis. KC)                               |                                     |                                           |                          | valla dotace (v tis.                       | KC)                          |                    | 0                    |
| Předpokládané datum zahájení proje                                 | ktu *                               |                                           |                          |                                            |                              |                    |                      |
| Předpokládané datum ukončení proj                                  | ektu *                              |                                           |                          |                                            |                              |                    |                      |
| Čerpám podporu dle bodu 4.2 Dočas                                  | sného rámce                         |                                           |                          |                                            |                              |                    |                      |
| Prijemce dotace se ucastni projektu<br>ERA-NET / EraSME            | v ramci iniciativy                  |                                           |                          |                                            |                              |                    |                      |
|                                                                    |                                     |                                           |                          |                                            |                              |                    |                      |
| Hiavni vystup projektu (die CZ-NACE                                | :) "                                |                                           |                          |                                            |                              |                    | 1                    |
| Vedleiší výstupy projektu (dle CZ-NA                               | ACE)                                |                                           |                          |                                            |                              | Nový záznan        |                      |
| Projekt nemá přiřazené žádné vedle                                 | ,<br>jší výstupy (dle C             | Z-NACE)                                   |                          |                                            |                              |                    | _                    |
| l kažuji o podání žádosti o poslatnu                               | tí zárulou zo úvěr                  | z programu Zéruka                         |                          |                                            |                              |                    |                      |
| ČMZRB na tento projekt                                             | u zaruky za uver                    | z programu zaruka                         | □ ?                      |                                            |                              |                    |                      |
| Výši požadované dotace nelze pi<br>Registrační žádost je možné ode | ři podání Plné ž<br>slat pouze z po | zádosti již navyšov<br>slední záložky "Pr | vat.<br>rohlášení žadate | le".                                       |                              |                    |                      |

Část základní údaje o projektu by měla obsahovat **stručné** základní informace o tom, co je předmětem projektu. Z popisu by mělo jasně vyplývat, že projekt je v souladu s cíli programu a dané výzvy. Z popisu by zároveň mělo být jasné, co bude předmětem výzkumu budované výzkumné, vývojové a inovační kapacity, resp. co bude v dané kapacitě vyvíjeno. Do základních ani doplňujících údajů o projektu **nepatří** informace o historii žadatele, jeho obchodních kontaktech, komerčních úspěších a plánech či výčet dalších realizovaných projektů atd.

#### Požadované přílohy RŽ:

- naskenované rozvahy a výkazy zisku a ztrát za poslední 2 uzavřená účetní období
- finanční výkaz ve formátu 602 xml filler
- dokumenť "Motivační účinek" s popisem motivačních účinků žadatele (vyplňují pouze velké podniky)

Pokud je žadatel velký podnik, je povinen vložit do dokumentace projektu dokument s názvem "Motivační účinek" s podrobným popisem motivačních účinků žadatele. V registrační žádosti v eAccountu zvolí žadatel (velký podnik) jednu z nabízených možností, v jakém rozsahu bude projekt realizován v případě, že mu nebude udělena dotace. Tuto zvolenou odpověď upřesní a podrobněji popíše právě v dokumentu "Motivační účinek", který následně vloží do seznamu dokumentů a elektronicky jej podepíše.

Při vyplňování formuláře využívejte kontextové nápovědy v pravém horním rohu obrazovky označenou takto: **Nápověda** 

Po vyplnění údajů jakékoliv záložky RŽ průběžně ukládejte vepsané informace, neboť existuje nebezpečí, že v případě výpadku může dojít ke ztrátě již vepsaných dat!

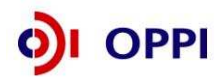

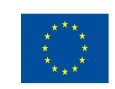

Po zaškrtnutí souhlasu se všemi prohlášeními v poslední záložce "Prohlášení žadatele" přejděte na záložku **Projekt – Seznam dokumentů**.

#### 1.1.7 Vložení dokumentů a jejich elektronický podpis

V záložce **Projekt – Seznam dokumentů** vygenerujte nejprve dokument Registrační žádosti a elektronicky podepište. Návod, jak postupovat, najdete v Nápovědě.

|      |                            |                |                       | 2           | X               |                        |              |
|------|----------------------------|----------------|-----------------------|-------------|-----------------|------------------------|--------------|
|      | SEZNAM PROJEKTŮ            | Projekt        | Registrační<br>žádost | Piná žádost | Źádost o platbu | Monitoring<br>projektu | Změna projek |
| Info | ormace o programech nalezn | ete <u>zde</u> |                       | 8           |                 |                        |              |
| Se   | znam dokumentů proje       | ktu "Inovačı   | ni platforma''        |             |                 |                        |              |

Seznam dokumentů

Seznam dokumentů ○ Seznam nedoručených listinných příloh projektu

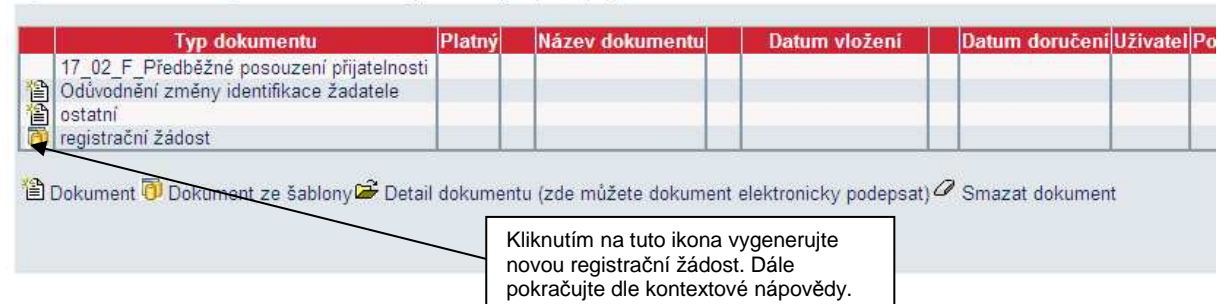

#### Předepsané formáty pro zasílané přílohy prostřednictvím aplikace eAccount:

Do dokumentace můžete vložit elektronickou přílohu(y) v povoleném formátu (pdf, doc, rtf, xls, jpg, gif, png, txt, htm, fo) do maximální velikosti 2 MB.

Pozn.: Elektronické přílohy lze zasílat také zkomprimované do formátu .zip.

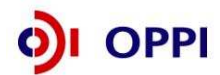

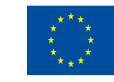

|                                                                                                    | and the second second s |            | 2                         | Z        | ~                  |               |               | Ku<br><u>Správa i</u> | Uživatel<br>Idrna Leos<br><u>ičtu Ödhlásit</u> |
|----------------------------------------------------------------------------------------------------|----------------------------------------------------------------------------------------------------|------------|---------------------------|----------|--------------------|---------------|---------------|-----------------------|------------------------------------------------|
| SEZNAM PROJEKTŮ Projekt                                                                                                    | Registra<br>žádos                                                                                                    | iční<br>st | Plná žádost               | Žádos    | t o platbu Monit   | oring<br>ektu | Výběrová říze | eni Zmêni             | a projektu Nástěnka<br>projektu                |
| Informace o programech na                                                                                                    |                                                                                                    |            |                           |          |                    |               | - 18          | 1                     |                                                |
| Seznam dokumentů projektu                                                                                                    |                                                                                                    |            |                           |          |                    |               |               |                       | Nánověda                                       |
|                                                                                                    |                                                                                                    |            |                           |          |                    |               |               | 4                     | Mapoveda                                       |
| Seznam dokumentů                                                                                                    |                                                                                                    |            |                           |          |                    |               |               |                       |                                                |
| Seznam dokumentů O Seznam nedoručených listin                                                                                                    | ných pří                                                                                                    | oh pi      | roiektu                   |          |                    |               |               |                       |                                                |
|                                                                                                    |                                                                                                    |            | -1                        |          |                    |               |               |                       |                                                |
|                                                                                                    |                                                                                                    |            |                           |          |                    |               |               |                       | 123                                            |
| Typ dokumentu                                                                                                    | Platny                                                                                                    |            | Název dokumentu           |          | Datum vložení      |               | Datum         | Uživatel              | Počet                                          |
| 🖆 ostatní                                                                                                    | ano                                                                                                    | D          | Výkaz zisku 2008          | <b>2</b> | 14.1.2010 10:48:43 | 0             | ķ             | (udma<br>.eos         | 0                                              |
| 1 ostatni                                                                                                    | ano                                                                                                    | ۵          | Výkaz zisku 2007          | <b>2</b> | 14.1.2010 10:49:10 | 0             | K             | (udrna<br>.eos        | 0                                              |
| ostatní                                                                                                    | ano                                                                                                    | Ð          | Finanční výkaz<br>602.xml | <b>2</b> | 14.1.2010 10:49:37 | 0             | к<br>L        | (udrna<br>.eos        | 0                                              |
| 1 ostatní                                                                                                    | ano                                                                                                    | ۵          | Rozvaha 2008              | <b>2</b> | 14.1.2010 10:50:06 | 0             | K             | (udrna<br>.eos        | 0                                              |
| 省 ost ní                                                                                                    | ano                                                                                                    | Ð          | Rozvaha 2007              | <b>2</b> | 14.1.2010 10:50:25 | 0             | ۲<br>۲        | (udrna<br>.eos        | 0                                              |
| Piná žávost                                                                                                    | ano                                                                                                    |            | <u>Pina zadost</u>        | <b>2</b> | 27.2.2009 15:29:48 | 0             | L L           | (udrna<br>.eos        | 1                                              |
| Podklady pro rating zahr. společnosti                                                                                                    |                                                                                                    |            |                           |          |                    | 0             | K             | udma                  |                                                |
| Podnikatelský záměr nebo studie proveditelnosti                                                                                                    | ano                                                                                                    | m          | proveditelnoat            | 6        | 27.2.2009 15:28:44 | 0             | Ĺ             | eos                   | 0                                              |
| Potvrzení o výši poskytnuté veřejné podpory formou<br>záruky                                                                                                    |                                                                                                    |            |                           |          |                    |               |               |                       |                                                |
| <ul> <li>registrační žádost</li> </ul>                                                                                                    | ano                                                                                                    |            | RZ-potencial_vyzva_ll     | <b>2</b> | 17.2.2009 12:53:51 | 0             | K             | (udrna<br>eos         | 1                                              |
| <ul> <li>Rozvaha</li> <li>Smlouva o smlouvě budoucí ku poí</li> <li>Smlouva o smlouvě budoucí nájel ní</li> <li>Snímek z katastrální mapy</li> <li>Soulad s územním plánem obce</li> <li>Stanovisko o souladu s Integrovaným plánem<br/>rozvoje měst</li> <li>Územní rozhodnutí</li> </ul> |                                                                                                    | /          | /                         |          |                    |               |               |                       |                                                |
| Výkaz zisků a ztrát                                                                                                    |                                                                                                    | 1          |                           |          |                    |               |               |                       |                                                |
| Providencia Status nemovitostí                                                                                                    |                                                                                                    | 1          |                           |          |                    |               |               |                       |                                                |
|                                                                                                    | 1                                                                                                    |            |                           |          |                    |               |               |                       | 123                                            |

Vložení skenovaných výkazů zisku a ztrát za sledované období včetně FV ve formátu 602 xml filler. Vložení dokumentů do položky "ostatní".

**Soubor** - Slouží pro vložení souboru do systému eAccount. Soubor lze zadat do systému prostřednictvím tlačítka Procházet ..., které zajistí výběr souboru z dostupných disků počítače. Po zadání odpovídajícího Názvu dokumentu a případně jeho popisu dokumentu je možné prostřednictvím tlačítka Uložit - vložit a uložit odpovídající soubor do eAccount.

Pro zobrazení nahraného dokumentu je zapotřebí přejít na obrazovku Seznam dokumentů.

Obsah vybraného dokumentu lze zobrazit kliknutím na Název dokumentu v seznamu dokumentů.

**Dokument lze smazat** kliknutím na ikonu Øv <u>Seznamu dokumentů.</u> Dokument, jehož datum vložení je starší než poslední změna stavu projektu, je možné pouze **zneplatnit**. Nelze tedy smazat dokument, po jehož vložení došlo ke změně stavu projektu. V takovém případě autor dokumentu provede zneplatnění původního dokumentu a případně vložení aktuálnější verze stejného dokumentu.

#### Poznámka

Ikona pro smazání dokumentu 2 je přístupná po vložení dokumentu do eAccountu.

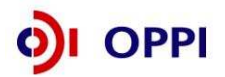

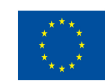

| 睝 | ostatní | ano | D | Rozvaha 2005            | 2        | 9.7.2008 12:59:45 🖉 |
|---|---------|-----|---|-------------------------|----------|---------------------|
| 睝 | ostatní | ano | ۵ | Výkaz zisku 2005        | <b>2</b> | 9.7.2008 13:00:03 🖉 |
| 睝 | ostatní | ano | Ð | Rozvaha 2006            | 2        | 9.7.2008 13:02:48 🖉 |
| 睝 | ostatní | ano | ۵ | <u>Výkaz zisku 2006</u> | 2        | 9.7.2008 13:03:10 🖉 |
| 睝 | ostatní | ano | ۵ | Rozvaha 2007            | 2        | 9.7.2008 13:03:44 🖉 |
| 睝 | ostatní | ano | ۵ | <u>Výkaz zisku 2007</u> | 2        | 9.7.2008 13:04:10 🖉 |
| 睝 | ostatní | ano | ۵ | Finanční výkaz 602 xml  | 2        | 9.7.2008 13:04:34 🖉 |

Podepisování dokumentů je pomocí ikony složka.

|                         | EST               | Registrační | Plná žádost  | Žádost o platbu        | Monitoring    | Výběrová řízení   | Holoubek Františ<br>Správa účtu Or<br>Změna projektu | šek<br><u>dhlásit</u><br>Nástěnka |
|-------------------------|-------------------|-------------|--------------|------------------------|---------------|-------------------|------------------------------------------------------|-----------------------------------|
| Informace o programe    | ch naleznete zde  | žadost      |              |                        | projektu      |                   |                                                      | projektu                          |
| Detail dokumentu        | projektu "abc"    |             |              |                        |               |                   | 🤣 Nápově                                             | ēda                               |
| Typ dokumentu           | ostatní           |             |              |                        |               | Papírový 🗌        | Platný 🗹                                             |                                   |
| Název dokumentu *       | Rozvaha 2009      |             |              |                        |               |                   |                                                      |                                   |
| Popis dokumentu         |                   |             |              | P                      |               |                   |                                                      | -                                 |
|                         |                   |             |              | Počet znaků může být m | aximálně 2000 |                   |                                                      | ~                                 |
| URL                     |                   |             |              |                        |               |                   |                                                      |                                   |
| Datum vložení           | 13.1.2010 10:23:4 | 9           |              |                        |               |                   |                                                      |                                   |
| Datum doručení          |                   |             |              |                        |               |                   |                                                      |                                   |
| Datum odeslani          |                   |             |              |                        |               |                   |                                                      |                                   |
|                         |                   |             | Podepsat dol | kument                 | Zpět          | Zobrazit dokument | ОК                                                   |                                   |
| Seznam elektronicky     | ich podpisů       |             |              |                        |               |                   |                                                      |                                   |
| Dokument ještě nebyl po | odepsán.          |             |              |                        |               |                   |                                                      |                                   |
| bonament jeste nebyt po |                   |             | /            |                        |               |                   |                                                      |                                   |
| Kliknutím na            | tlačítko          | Podepsa     | it dokumei   | nt io                  | aktuálně      | nřihláčor         | ງດໍການ ແ <del>້</del> ນ                              | atoli z                           |

Kliknutím na tlačítko **rouepsat uokulleti** je aktuálně přihlášenému uživateli zobrazen seznam dostupných certifikátů, kterými lze dokument podepsat. Kvalifikovaný elektronický certifikát v závislosti na operačním systému a verzi Javy lze použít ze souboru nebo standardního úložiště certifikátů v počítači. Po podpisu dokumentu je podpis uložen k dokumentu. Seznam všech elektronických podpisů k danému dokumentu je zobrazen v tabulce pod detailem dokumentu a obsahuje základní údaje o provedeném elektronickém podpisu - kdo a kdy dokument podepsal a od kdy a do kdy je platný podepisující certifikát.

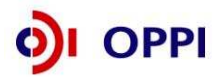

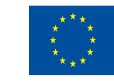

#### 1.1.8 Kontrola a odeslání celé Registrační žádosti

Pro podání celé Registrační žádosti na agenturu Czechlnvest (tj. formulář RŽ, FV i naskenované přílohy) je třeba přejít opět do záložky **Registrační žádost – Prohlášení žadatele**, kde nejprve stiskněte tlačítko "**Ověřit data před podáním celé Registrační žádosti**" a nakonec "**Odeslat Registrační žádost**".

Registrační žádost musí v momentě odeslání obsahovat všechny předepsané přílohy. Tyto přílohy musí mít vyplněny názvy dokumentů, musí být vloženy do seznamu dokumentů a podepsány elektronickým podpisem. V případě, že je dle obchodního rejstříku vyžadováno více podpisů, všechny přílohy musí být podepsány všemi odpovědnými osobami. Registrační žádost, která neobsahuje všechny předepsané přílohy, nemůže být předmětem dalšího hodnocení. Seznam dokumentů není určen ke vkládání jiných, než povinně vyžadovaných příloh a dat.

Po správném odeslání RŽ se na obrazovce objeví hlášení o úspěšném odeslání Registrační žádosti. Zároveň ihned obdržíte evidenční číslo projektu a potvrzení o přijetí a zpracování RŽ systémem. eAccount Vás zároveň upozorní, že obdržíte vyjádření od Czechlnvestu, zda registrace proběhla úspěšně. Informace o úspěšné, případně neúspěšné registraci Vám bude zaslána elektronicky prostřednictvím aplikace eAccount na Vámi zadanou e-mailovou adresu při založení Master účtu a bude Vám k dispozici v záložce "*Nástěnka"*. Zároveň se v aplikaci eAccount na "*Detailu projektu"* bude zobrazovat informace, v jakém stavu se daný projekt nachází, a v záložce RŽ bude zobrazen aktuální stav RŽ.

V případě zjištění chyb a nedostatků během kontroly RŽ nebo FV ze strany Czechlnvestu Vás prostřednictvím aplikace eAccount kontaktujeme a zašleme Vám výzvu k opravě, která se zobrazí v záložce "*Nástěnka*". Ta je určena pro elektronickou komunikaci mezi Vámi a projektovým manažerem Czechlnvestu, kterému byl Váš projekt přidělen.

Po formální a věcné kontrole RŽ a požadovaných příloh obdržíte prostřednictvím aplikace eAccount informaci "**Předběžné posouzení přijatelnosti**". Tato informace se zobrazí v záložce "*Nástěnka*" a prostřednictvím této informace se dozvíte, zda registrace proběhla úspěšně nebo neúspěšně společně s odůvodněním.

V případě úspěšné registrace je součástí zprávy "Předběžné posouzení přijatelnosti"

- informace o datu pro vznik způsobilých výdajů (více o datu pro vznik způsobilých výdajů v Obecné části Pokynů v kapitole 3.1 Způsobilost výdajů)
- informace o lhůtě pro předložení Plné žádosti, která končí posledním dnem příjmu plných žádostí
- zpřístupnění záložky "*Plná žádost"* v aplikaci eAccount k jejímu vyplnění

Změnové řízení Registrační žádosti - slouží pro provádění úprav již schválené RŽ a to do doby založení Plné žádosti. Pokud naleznete chybu nebo neaktuální údaje v Registrační žádosti po jejím předložení a nemáte založenou Plnou žádost, lze tyto chybné údaje změnit prostřednictvím změnového řízení.

V případě jakýchkoliv dotazů se během vyplňování Registrační žádosti obracejte na příslušnou **<u>RK</u>** <u>**CI**</u> podle místa realizace projektu (seznam Regionálních kanceláří Czechlnvest naleznete na <u>http://www.czechinvest.org/regionalni-kancelare</u>) nebo na Zelenou informační linku 800 800 777.

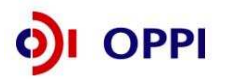

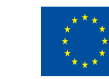

### 1.2 Plná žádost (PŽ)

Plnou žádost včetně všech jejích příloh budete podávat pouze elektronicky, nikoliv v papírové formě. PŽ je elektronický formulář, který se v aplikaci eAccount zobrazí po rozkliku záložky "Plná žádost" v horní liště "Seznam projektů". Záložka "Plná žádost" bude aktivní až po úspěšném předběžném posouzení přijatelnosti. Do té doby nebude aktivní a nebude možné ji otevřít. Po zobrazení formuláře PŽ máte možnost vyplňovat požadované údaje, přičemž doporučujeme **průběžně ukládat Vámi vložená data**.

Pokud žadatel ve fázi vyplňování nalezne chybu nebo neaktuální údaje v Registrační žádosti, lze tyto chybné údaje změnit prostřednictvím změnového řízení, je ale nutné Plnou žádost nejprve odstranit a poté zahájit změnové řízení RŽ. Odstranění PŽ se provádí pomocí tlačítka "Odstranit PŽ", které se nachází v dolní části stránky eAccountu na záložce Plná žádost.

#### Obsah PŽ:

- základní údaje uvedené již v RŽ údaje z RŽ se automaticky načtou do PŽ, nemusíte je znovu vyplňovat (v případě, že došlo mezi schválením RŽ a podáním PŽ ke změně některých dat, je nutné je v PŽ aktualizovat, přestože se z RŽ automaticky načetly původní hodnoty);
- podrobnější informace o projektu harmonogram a rozpočet projektu;
- horizontální ukazatele (automaticky načteny z RŽ);
- závazné a monitorovací ukazatele;
- prohlášení a závazky žadatele.

#### Požadované přílohy PŽ:

 finanční realizovatelnost projektu (FRP) – elektronický formulář, který máte k dispozici v aplikaci eAccount (detailní popis vyplnění formuláře najdete v následující kapitole);

Upozornění: V programu Potenciál jsou projekty klasifikovány jako neinvestiční. Je tedy potřeba doložit vyplněný neinvestiční formulář finanční realizovatelnosti projektu.

- podnikatelský záměr elektronickou verzi podnikatelského záměru v předepsané struktuře (doporučenou osnovu podnikatelského záměru naleznete v Příloze č. 7 Výzvy) a v předepsaném formátu pro zasílané přílohy prostřednictvím aplikace eAccount zašlete společně s PŽ na CzechInvest.
- Výpis z katastru nemovitostí (ne starší 3 měsíců) a snímek z katastrální mapy (ne starší 3 měsíců) v případě, že žadatel již nemovitost (včetně pozemku) či pozemek vlastní.
- Kupní smlouva nebo smlouva o smlouvě budoucí kupní, výpis z katastru nemovitostí (ne starší 3 měsíců) - k prokázání, že nemovitost patří budoucímu prodávajícímu - v případě, že je předmětem podpory nákup pozemku či nemovitosti (včetně pozemku).
- Nájemní smlouva, příp. smlouva o smlouvě budoucí nájemní v případě nájmu nemovitosti nebo pozemku (nájemní smlouva musí být sjednána minimálně po dobu realizace projektu a dále alespoň 3 roky od předpokládaného data ukončení projektu, 5 let v případě velkých podniků).
- V případě výstavby budovy nebo jejího technického zhodnocení musí Žadatel v okamžiku podání Plné žádosti předložit výpis z katastru nemovitostí prokazující vlastnické právo k pozemku, na kterém bude výstavba uskutečněna, popř. kupní smlouvu nebo smlouvu o smlouvě budoucí kupní pozemku, na kterém má být stavba uskutečněna. Je rovněž možné realizovat výstavbu nemovitosti na pozemku, který je ze 100% ve vlastnictví % mateřské společnosti Žadatele o dotaci. V tomto případě musí Žadatel předložit výpis z katastru nemovitostí prokazující 100% vlastnické právo mateřské společnosti k pozemku, na kterém bude výstavba uskutečněna.
- V případě rekonstrukce v pronajatém objektu souhlas pronajímatele s provedením technického zhodnocení (formou přílohy, dodatku, úpravy smlouvy o nájmu).
- V případě novostavby nebo technického zhodnocení budovy v rozsahu, které vyžaduje územní a stavební řízení, musí Příjemce dotace doložit územní rozhodnutí s vyznačením právní moci nebo územní souhlas, případně účinnou veřejnoprávní smlouvu územní rozhodnutí nahrazující a zároveň stavební povolení s vyznačením právní moci nebo účinnou veřejnoprávní smlouvu nebo certifikát vydaný autorizovaným inspektorem stavební povolení nahrazující nebo kladné vyjádření stavebního úřadu k ohlášení stavby. A to i v případě, že stavební náklady nejsou nárokovány v rámci způsobilých výdajů, ale ke stavbě přesto dojde.

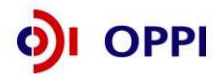

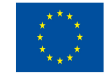

- V případě stavebních úprav, které nepodléhají stavebnímu řízení, doloží Příjemce dotace vyjádření příslušného stavebního úřadu potvrzující tento fakt.
- Doložení souladu s integrovaným plánem rozvoje města (IPRM, pokud je relevantní) potvrzení města (nositele IPRM), že předkládaný projekt je součástí a v souladu s IPRM, pokud projekt vychází z IPRM (možnost bonifikace na základě usnesení vlády ČR ze dne 13. srpna 2007 č. 883);
- Doklad o registraci projektu v OP VaVpl k prokázání posilování synergií projektu s oblastmi podpory 1.1 a 2.1 OP VaVpl (pokud je relevantní).
- Další dokumenty dokládající skutečnosti uvedené v podnikatelském záměru (např. smlouvy o spolupráci, certifikáty, dokumenty prokazující zajištění externího financování projektu – vždy pokud je relevantní).

#### Předepsané formáty pro zasílané přílohy prostřednictvím aplikace eAccount:

Do dokumentace můžete vložit elektronickou přílohu v povoleném formátu (pdf, doc, rtf, xls, jpg, gif, png, txt, htm, fo) do maximální velikosti 2 MB.

Pozn.: Elektronické přílohy lze zasílat také zkomprimované do formátu .zip.

#### 1.2.1 Doplnění údajů v Detailu žadatele

Před vyplňováním údajů do Plné žádosti doplňte nejprve údaje v záložce **Projekt – Detail žadatele**, zejména Adresu pro doručování. V případě, že údaje nebudou doplněny, nebude možné Plnou žádost odeslat.

#### 1.2.2 Hodnocení finanční realizovatelnosti projektu v Plné žádosti

Součástí hodnocení projektů je rovněž ekonomické a finanční hodnocení realizovatelnosti projektu. Skládá se s běžných metod hodnocení neinvestičních projektů. Účelem hodnocení je na základě údajů z připravovaného projektu vypočítat možnost realizace projektu.

Hodnocení je prováděno na základě vyplnění finančních výkazů ve zjednodušeném režimu.

Následující pokyny poskytují návod na vyplnění finančních výkazů pro účely tohoto hodnocení a informují žadatele o výsledném hodnocení.

K vyplnění formuláře je nutný software 602 XML Filler. Internetový odkaz pro stažení tohoto softwaru a jeho popis naleznete v Postupu pro otevření a vyplnění Finančního výkazu.

#### Kde lze FRP nalézt?

FRP je součástí Plné žádosti (záložka FRP se objeví až ve fázi podávání PŽ) a předkládá se společně s touto žádostí prostřednictvím aplikace eAccount. Formulář FRP si vygenerujete v aplikaci eAccount v záložce **FRP** na obrazovce **Detail žadatele** (ze záložky **Projekt** rozklikem <u>iména žadatele</u>). Uložte formulář na své PC. Po vyplnění formulář nahrajte zpět do záložky FRP použitím tlačítka "*Procházet*".

Vyplňujte pouze formulář pro **neinvestiční projekty**. V programu Potenciál se jedná o neinvestiční projekty bez přímé ekonomické návratnosti.

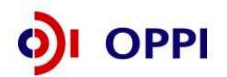

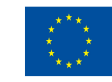

|                                     | F               |                       | 100                 | X                            |                        |                 | Uživatel<br>Kudrna Leos<br>s <u>práva účtu O</u> | dhlásit              |
|-------------------------------------|-----------------|-----------------------|---------------------|------------------------------|------------------------|-----------------|--------------------------------------------------|----------------------|
| SEZNAM PROJEKTŮ                     | Projekt         | Registrační<br>žádost | Plná žádost         | Žádosť o platbu              | Monitoring<br>projektu | Výběrová řízení | Zmēna projektu                                   | Nástěnka<br>projektu |
| Informace o programech nalezne      | te <u>zde</u>   |                       |                     |                              |                        |                 |                                                  |                      |
| Detail žadatele                     |                 |                       |                     |                              |                        | 终 Nápověda      |                                                  |                      |
| Základní informace Adresy           | Kontakty        | FRP                   |                     |                              |                        |                 |                                                  |                      |
|                                     |                 |                       |                     |                              |                        |                 |                                                  |                      |
| Finančni realizovatelnost proj      | ektu            |                       |                     |                              |                        |                 |                                                  |                      |
| K vyplnění formuláře FRP je nutné m | ít nainstalován | 602XML Filler. Staž   | ení bezplatné aplil | kace je k dispozici <u>z</u> | <u>de</u>              |                 |                                                  |                      |
| Stav zpracování FRP: Nevypočítá     | n               |                       |                     |                              |                        |                 |                                                  |                      |
| Stáhnout formulář FRP (neinvest     | <u>ční)</u>     |                       |                     |                              |                        |                 |                                                  |                      |
| Načtení vyplněného formuláře        |                 |                       |                     |                              |                        |                 |                                                  |                      |
| Prochá                              | zet             |                       |                     |                              |                        |                 |                                                  |                      |
| Načíst formulář                     |                 |                       |                     |                              |                        |                 |                                                  |                      |

Vyplnění celého formuláře FRP je poměrně náročný úkon, doporučujeme nenechávat jeho vyplnění na poslední chvíli. Vyplněna musí být všechna pole (byť do nich uvedete nulu)!

#### Upozornění:

Formulář FRP vyplňujte na dobu provozování investice, nebo plánovanou dobu odepisování investice (podle toho co nastane později). Nezbytná a tedy minimální doba pro vyplnění formuláře FRP jsou tři roky po ukončení realizace projektu.

Př. pokud bude investice provozována 10 let a projekt bude ukončen po 2 letech, vyplní se údaje za 10 let a ne pouze na 5 let.

Formulář lze vyplnit maximálně na dobu 10 let. Pokud bude délka provozování projektu delší, uvede žadatel datum ukončení do hlavičky formuláře.

Poté stiskněte tlačítko "načíst formulář". Tím se automaticky formulář FRP nahraje i do seznamu dokumentů, kde je potřeba ho elektronicky podepsat. Po jeho podepsání formulář naimportujete do systému k jeho vyhodnocení – použitím tlačítka "odeslat formulář".

V případě technických problémů (např. nedoručení) při odesílání formuláře FRP bude žadatel vyzván přes nástěnku, aby znovu odeslal formulář FRP. Při znovuodeslání formuláře FRP je stejný postup jako při nahrání a odeslání původního formuláře, tedy přes tlačítka "nahrát formulář" a "odeslat formulář".

Formulář je určen k hodnocení finanční realizovatelnosti projektu, tzn. zda je žadatel schopen investici financovat. Do tabulky vyplňujte plánované údaje ve formě **Rozvahy a Výkazu zisků a ztrát ve zkráceném rozsahu**.

Formulář pro hodnocení finanční realizovatelnosti neinvestičního projektu vychází z finančního plánu celého podniku a posouzení vazby finanční náročnosti projektu vzhledem k finančnímu zdraví podniku.

Identifikační údaje žadatele budou do formuláře generovány z údajů v Registrační žádosti žadatele. Základní údaje o projektu (celkové náklady, požadovaná dotace aj.) jsou do formuláře rovněž vygenerovány z Registrační žádosti a slouží jako informace o limitech, které nelze v Plné žádosti překročit. Údaje však mohou být do dalších polí upraveny a zpřesněny (odchylky jsou možné pouze směrem dolů).

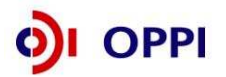

23

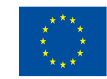

Zde je jako příklad uveden vyplněný neinvestiční formulář FRP:

| CZECHINVEST                                        | Formulář pro h<br>reali                                                                 |
|----------------------------------------------------|-----------------------------------------------------------------------------------------|
| Název projektu:                                    |                                                                                         |
| Registrační číslo:                                 |                                                                                         |
| Místo realizace projektu (NUTS III - okres):       |                                                                                         |
| Obchodní firma / Jméno a příjmení:                 |                                                                                         |
| Sídlo / Místo podnikání:                           |                                                                                         |
| IČ žadatele:                                       |                                                                                         |
| Kontaktní osoba / Telefon / E-mail:                |                                                                                         |
| CZ-NACE (hlavní oblast podnikání žadatele):        |                                                                                         |
| Pozn : Pro některé položky můžete získet kontevtov | ou nánovědu k vynlnění. Kliknutím do nole se nánověde zobrazí v nanelu Informace k noli |

#### Finanční plán neinvestičního projektu 1. Finanční plán společnosti (v tis. Kč) Plán ř. Rozvaha (údaje v tis. Kč) 2011 2012 2013 2014 2015 2016 2017 **1 AKTIVA CELKEM** 170 330 183 809 189 894 191 810 189 604 140 699 188 293 2 Pohledávky za upsaný kapitál 0 3 STÁLÁ AKTIVA 72 424 69 227 66 031 63 561 61 092 58 623 56 207 4 Dlouhodobý nehmotný majetek 568 568 568 568 568 568 568 5 Hmotný investiční majetek 71 101 67 904 64 708 62 238 59 769 57 300 54 884 6 Dlouhodobý finanční majetek 755 755 755 755 755 755 755 7 OBĚŽNÁ AKTIVA 67 725 100 553 117 228 125 783 130 168 130 431 131 536 8 Zásoby 19 000 19 570 20 157 20 762 21 385 22 687 22 026 9 DLOUHODOBÉ POHLEDÁVKY 30 360 31 27 1 32 209 33 175 34 170 35 195 36 251 26 000 31 045 10 Pohledávky z obchodního styku 26,780 27 583 28 411 29 263 30 141 4 4 9 1 4764 4 907 5 0 5 4 5 206 11 Ostatní dl.pohl. 4 360 4 6 2 6 12 KRÁTKODOBÉ POHLEDÁVKY 6 850 7 0 5 6 7 267 7 485 7710 7 941 8 180 13 Pohledávky z obchodního styku 6 450 6644 6 843 7 048 7 260 7 477 7 702 14 Ostatní kr.pohl. 400 412 424 437 450 464 478 15 Finanční majetek a jeho ekvivalenty 11 515 42 656 57 595 64 361 66 903 65 269 64 418 16 Časové rozlišení 550 550 550 550 550 550 550

|    |                                                    |         |         | Plán    |         |         |         |     |
|----|----------------------------------------------------|---------|---------|---------|---------|---------|---------|-----|
| ř. | Rozvaha (údaje v tis. Kč)                          | 2011    | 2012    | 2013    | 2014    | 2015    | 2016    | 201 |
| 17 | PASIVA CELKEM                                      | 140 699 | 170 330 | 183 809 | 189 894 | 191 810 | 189 604 | 188 |
| 18 | VLASTNÍKAPITÁL                                     | 134 199 | 164 785 | 179 217 | 186 254 | 189 122 | 187 865 | 186 |
| 19 | ZÁK LAD NÍ KAPITÁL                                 | 106     | 106     | 106     | 106     | 106     | 106     |     |
| 20 | Základní kapitál                                   | 106     | 106     | 106     | 106     | 106     | 106     |     |
| 21 | Vlastní akcie nebo vlastní podíly                  | 0       | 0       | 0       | 0       | 0       | 0       |     |
| 22 | Kapitálové fondy                                   | 0       | 0       | 0       | 0       | 0       | 0       |     |
| 23 | Fondy ze zisku                                     | 800     | 800     | 800     | 800     | 800     | 800     |     |
| 24 | HOSPODÁŘSKÝ VÝSLEDEK MINULÝCH LET                  | 102 710 | 133 294 | 148 586 | 156 018 | 160 000 | 160 000 | 160 |
| 25 | Nerozdělený zisk minulých let                      | 102 710 | 133 294 | 148 586 | 156 018 | 160 000 | 160 000 | 160 |
| 26 | Neuhrazená ztráta minulých let                     | 0       | 0       | 0       | 0       | 0       | 0       |     |
| 27 | Hospodářský výsledek běžného účetního období (+/-) | 30 583  | 30 585  | 29 7 25 | 29 330  | 28 216  | 26 959  | 25  |
| 28 | CIZÍ ZDROJE                                        | 6 500   | 5 5 4 5 | 4 592   | 3 6 4 0 | 2 688   | 1 7 3 9 | 1   |
| 29 | Rezervy                                            | 0       | 0       | 0       | 0       | 0       | 0       |     |
| 30 | Dlouhodobé závazky                                 | 0       | 0       | 0       | 0       | 0       | 0       |     |
| 31 | KRÁTKODOBÉ ZÁVAZKY                                 | 1 500   | 1 5 4 5 | 1 592   | 1 640   | 1 688   | 1 739   | 1   |
| 32 | Závazky z obchodního styku                         | 200     | 206     | 212     | 219     | 225     | 232     |     |
| 33 | Závazky ze sociálního zabezpečení                  | 0       | 0       | 0       | 0       | 0       | 0       |     |
| 34 | Stát - daňové závazky a dotace                     | 700     | 721     | 743     | 765     | 788     | 811     |     |
| 35 | Ostatní závazky                                    | 600     | 618     | 637     | 656     | 675     | 696     |     |
| 36 | BANKOVNÍ ÚVĚRY A VÝPOMOCI                          | 5 000   | 4 0 0 0 | 3 000   | 2 000   | 1 000   | 0       |     |
| 37 | Bankovní úvěry dlouhodobé                          | 0       | 0       | 0       | 0       | 0       | 0       |     |
| 38 | Běžné bankovní úvěry                               | 5 000   | 4 000   | 3 000   | 2 000   | 1 000   | 0       |     |
| 39 | Krátkodobé finanční výpomoci                       | 0       | 0       | 0       | 0       | 0       | 0       |     |
| 40 | Ostatní pasiva - přechodné účty pasiv              | 0       | 0       | 0       | 0       | 0       | 0       |     |

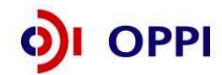

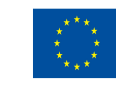

PI

20

18

5

5

13

2

3

3

6

|    |                                                        |           |          | Plán       |            |         |         |     |
|----|--------------------------------------------------------|-----------|----------|------------|------------|---------|---------|-----|
| ř. | Výkaz zisků a ztrát (údaje v tis. Kč)                  | 2011      | 2012     | 2013       | 2014       | 2015    | 2016    | 201 |
| 41 | Tržby za prodej zboží                                  | 205 000   | 211 150  | 217 485    | 224 009    | 230 729 | 237 651 | 244 |
| 42 | Náklady vynaložené na prodané zboží                    | 95 000    | 96 900   | 99 807     | 102 801    | 105 885 | 109 062 | 112 |
| 43 | OBCHODNÍMARŽE                                          | 110 000   | 114 250  | 117 678    | 121 208    | 124 844 | 128 589 | 132 |
| 44 | VÝKONY                                                 | 64 500    | 66 4 3 5 | 68 429     | 70 481     | 72 595  | 74 773  | 77  |
| 45 | Tržby za prodej vlastních výrobků a služeb             | 55 000    | 56 650   | 58 350     | 60 100     | 61 903  | 63 760  | 65  |
| 46 | Změna stavu vnitropodnikových zásob vlast. výroby      | 9 500     | 9 785    | 10 079     | 10 381     | 10 692  | 11 013  | 11  |
| 47 | Aktivace                                               | 0         | 0        | 0          | 0          | 0       | 0       |     |
| 48 | VÝKONOVÁ SPOTŘEBA                                      | 56 000    | 58 590   | 61 302     | 64 139     | 67 110  | 70 220  | 73  |
| 49 | Spotř. mater. energie                                  | 35 000    | 36 750   | 38 588     | 40 517     | 42 543  | 44 670  | 48  |
| 50 | Služby                                                 | 21 000    | 21 840   | 22 714     | 23 622     | 24 567  | 25 550  | 26  |
| 51 | PŘIDANÁ HODNOTA                                        | 118 500   | 122 095  | 124 805    | 127 550    | 130 329 | 133 142 | 135 |
| 52 | OSOBNÍNÁKLADY                                          | 70 450    | 73 973   | 77 671     | 81 555     | 85 632  | 89 914  | 94  |
| 53 | Mzdové náklady                                         | 58 500    | 61 425   | 64 496     | 67 721     | 71 107  | 74 662  | 78  |
| 54 | Odměny členům spol.                                    | 0         | 0        | 0          | 0          | 0       | 0       |     |
| 55 | Náklady na soc. zabez.                                 | 11 150    | 11 708   | 12 293     | 12 908     | 13 553  | 14 231  | 14  |
| 56 | Sociální náklady                                       | 800       | 840      | 882        | 926        | 972     | 1 021   | 1   |
| 57 | Daně a poplatky                                        | 35        | 37       | 39         | 41         | 43      | 45      |     |
| 58 | Odpisy DNM, DHM                                        | 3 197     | 3 197    | 3 197      | 2 469      | 2 469   | 2 469   | 2   |
| 59 | Ostatní prov.výnosy                                    | 633       | 659      | 685        | 712        | 741     | 771     |     |
| 60 | Ostatní prov.náklady                                   | 2 344     | 2 438    | 2 535      | 2 637      | 2 7 4 2 | 2 852   | 2   |
| 61 | PROVOZNÍ HOSP. VÝSLEDEK                                | 43 107    | 43 109   | 42 048     | 41 560     | 40 184  | 38 633  | 36  |
| 62 | Výnosové úroky                                         | 100       | 100      | 100        | 100        | 100     | 100     |     |
| 63 | Nákladové úroky                                        | 450       | 450      | 450        | 450        | 450     | 450     |     |
| 64 | Ostatní finanční výnosy                                | 1 500     | 1 500    | 1 500      | 1 500      | 1 500   | 1 500   | 1   |
| 65 | Ostatní finanční náklady                               | 6 500     | 6 500    | 6 500      | 6 500      | 6 500   | 6 500   | 6   |
| 66 | HOSP. VÝSLEDEK Z FIN. OPERACÍ                          | -5 350    | -5 350   | -5 350     | -5 350     | -5 350  | -5 350  | -5  |
| 67 | Daň z příjmů za běžnou činnost                         | 7 174     | 7 174    | 6 973      | 6 880      | 6 618   | 6 324   | 6   |
| 68 | HOSP. VÝSLEDEK ZA BĚŽNOU ČINNOST                       | 30 583    | 30 585   | 29 725     | 29 330     | 28 216  | 26 959  | 25  |
| 69 | Mimořádné výnosy                                       | 0         | 0        | 0          | 0          | 0       | 0       |     |
| 70 | Mimořádné náklady                                      | 0         | 0        | 0          | 0          | 0       | 0       |     |
| 71 | Daň z příjmů z mimořádné činnosti                      | 0         | 0        | 0          | 0          | 0       | 0       |     |
| 72 | MIMORADNY HOSP. VYSLEDEK                               | 0         | 0        | 0          | 0          | 0       | 0       |     |
| 73 | Převod podílu na HV společníkům                        | 0         | 0        | 0          | 0          | 0       | 0       |     |
| 74 | HOSP. VYSLEDEK ZA UCETNI OBDOBI                        | 30 583    | 30 585   | 29 7 2 5   | 29 330     | 28 216  | 26 959  | 25  |
| 75 | HOSP. VYSLEDEK PRED ZDANENIM                           | 37 757    | 37 7 59  | 36 698     | 36 210     | 34 834  | 33 283  | 31  |
|    |                                                        |           |          | Plán       |            |         |         |     |
| ř. |                                                        | 2011      | 2012     | 2013       | 2014       | 2015    | 2016    | 201 |
| 76 | Kontrola rovnosti aktiv a pasiv:                       | 0         | 0        | 0          | 0          | 0       | 0       |     |
| 77 | Kontrola rovnosti HV v rozvaze a výsledovce:           | 0         | 0        | 0          | 0          | 0       | 0       |     |
|    | <ol><li>Doplňující údaje - průměrný počet pr</li></ol> | acovníků, | pohledáv | ky a záva: | zky po spl | atnosti |         |     |
| ř. | Doplňující veličiny                                    | 2011      | 2012     | 2013       | 2014       | 2015    | 2016    | 201 |
| 79 | Celkový počet pracovníků společnosti                   | 90        | 90       | 90         | 90         | 90      | 90      |     |

**Upozornění:** Pro vyplnění jednotlivých polí využívejte kontextové nápovědy, která je obsažena v pravé části formuláře. Nápověda obsahuje přesný popis jednotlivých položek.

Formulář v případě podávání více projektů do jiných programů musí zohledňovat investice realizované ve všech projektech a slouží jako kontrola financovatelnosti všech projektů žadatele.

Další doplňující údaje, které vyplní žadatel o dotaci, jsou počty pracovníků nutné k realizaci projektu. Požadované počty pracovníků jsou za jednotlivé roky, počínaje počátečním rokem projektu (rokem zahájení realizace).

Výsledné hodnocení je prováděno automatizovaným systémem na základě údajů zadaných do formulářů. Výsledné hodnocení není žadatelům k dispozici, slouží pouze poskytovateli dotace k posouzení reálnosti finanční realizovatelnosti projektů.

#### Oprava formuláře FRP

Po odeslání Plné žádosti lze formulář FRP opravit pouze pokud je k tomu žadatel vyzván projektovým manažerem. Oprava je pak provedena prostřednictvím vložení opraveného formuláře pomocí funkce

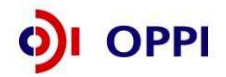

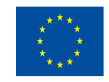

| "Odeslat formu              | ulář'.                   |                       |                     |                             |                        |                 |                |                      |
|-----------------------------|--------------------------|-----------------------|---------------------|-----------------------------|------------------------|-----------------|----------------|----------------------|
| SEZNAM PROJEK               | TŮ Projekt               | Registrační<br>žádost | Plná žádost         | Žádost o platbu             | Monitoring<br>projektu | Výběrová řízení | Změna projektu | Nástěnka<br>projektu |
| Informace o programech n    | naleznete <u>zde</u>     |                       |                     |                             |                        |                 |                |                      |
| Detail žadatele             |                          |                       |                     |                             |                        | 🤣 Nápověda      |                |                      |
| Základní informace A        | dresy Kontakty           | FRP                   |                     |                             |                        | Ĩ               |                |                      |
| Finanční realizovatelno     | st projektu              |                       |                     |                             |                        |                 |                |                      |
| K vyplnění formuláře FRP je | nutné mít nainstalován 6 | 02XML Filler. Staž    | ení bezplatné aplik | ace je k dispozici <u>a</u> | <u>zde</u>             |                 |                |                      |
| Stáhnout formulář FRP (ne   | einvestiční)             |                       |                     |                             |                        |                 |                |                      |
| Načtení vyplněného formu    | ıláře (datum posledně    | načteného formu       | ıláře: 18.02.2009 1 | 14:29)                      |                        |                 |                |                      |
| LI                          | Procházet                |                       |                     |                             |                        |                 |                |                      |
| Načíst formulář C           | )deslat formulář         |                       |                     |                             |                        |                 |                |                      |

#### Zdroje financování

Financování pomocí soukromé půjčky od soukromé, nebankovní instituce se dokládá pomocí "**Smlouvy o půjčce mezi věřitelem a dlužníkem".** Případný věřitel (ze Smlouvy o půjčce) dokladuje výši svých zdrojů výroční zprávou za poslední dva roky, nebo pomocí finančních výkazů Rozvahy a Výkazu zisku a ztráty. **U věřitele - fyzické osoby** je výše zdrojů dokládána daňovým přiznáním, výpisem z účtu nebo bankovním prohlášením. Tyto dokumenty vložte do seznamu dokumentů u Vašeho projektu v internetové aplikaci eAccount.

#### Nejčastější chyby v souvislosti s finanční realizovatelností projektu (FRP) – fáze PŽ:

- Nedostatečně vyplněné tabulky. Je třeba vyplnit tabulky formuláře FRP nejméně do roku odpovídajícímu předpokládanému datu ukončení provozování investice nebo ukončení odepisování (podle toho, která doba je delší).
- Kontrola aktiv a pasiv v řádku 76 musí být pro všechna období rovna nule.
- Kontrola rovnosti hospodářského výsledku v řádku 77 musí být pro všechna období rovna nule.
- Částky jsou chybně vyplněny v Kč namísto v tisících Kč.

#### 1.2.3 Vyplnění a odeslání PŽ

Formulář PŽ má předdefinovaný obsah buněk (struktura čísla, text, počet znaků, pulldowny atd.), který společně s kontextovou nápovědou (v pravém horním rohu obrazovky označenou takto: **Nápověda**) slouží pro snadné vyplnění požadovaných polí. V některých polích nebude možné zapsat údaj, pokud nebude mít požadovaný tvar nebo rozsah.

V případě jakýchkoliv dotazů se během vyplňování Registrační žádosti obracejte na příslušnou **<u>RK</u>** <u>**CI**</u> podle místa realizace projektu (seznam Regionálních kanceláří CzechInvest naleznete na <u>http://www.czechinvest.org/regionalni-kancelare</u>) nebo na Zelenou informační linku 800 800 777.

Pro průběžnou kontrolu vyplněných dat v každé záložce žádosti využívejte tlačítko "**Ověřit data na** *stránce*". V případě chybně vyplněných údajů se zobrazí informace o chybě s uvedením místa chyby a sdělením, jak by daná informace měla správně vypadat.

Po vyplnění všech záložek a zaškrtnutí souhlasu se všemi prohlášeními v poslední záložce **Prohlášení a závazky** proveďte celkovou kontrolu údajů napříč celou PŽ pomocí tlačítka "**Ověřit data** *plné žádosti*".

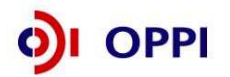

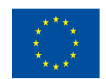

Poté přejděte na záložku **Projekt – Seznam dokumentů**. Zde vygenerujte a vložte dokument PŽ obdobně jako u RŽ v kapitole 1.1.7 Vložení dokumentů a jejich elektronický podpis. Do Seznamu dokumentů vložte také Podnikatelský záměr, příp. další požadované přílohy (*viz kapitola 1.2 Požadované přílohy PŽ*). **Formulář FRP** se vkládá do eAccountu v rámci Detailu žadatele na záložce FRP. Při odesílání žádosti včetně příloh prostřednictvím aplikace eAccount je nezbytné, aby byl k odesílanému dokumentu připojen elektronický podpis oprávněné osoby.

Plná žádost musí v momentě odeslání obsahovat všechny předepsané přílohy. Tyto přílohy musí být vloženy do seznamu dokumentů a podepsány elektronickým podpisem. V případě, že je dle obchodního rejstříku vyžadováno více podpisů, všechny přílohy musí být podepsány všemi odpovědnými osobami. Plná žádost, která neobsahuje všechny předepsané přílohy, nemůže být předmětem dalšího hodnocení. Plná žádost by měla obsahovat pouze ty přílohy, které jsou dle výzvy požadovány.

Pro podání celé PŽ na agenturu Czechlnvest (tj. formulář PŽ, FRP a požadované přílohy) je třeba přejít opět do záložky **Plná žádost – Prohlášení a závazky**, kde stisknete tlačítko "*Potvrdit a odeslat plnou žádost*". Po správném odeslání PŽ se na obrazovce objeví hlášení o úspěšném odeslání Plné žádosti.

V případě zjištění chyb a nedostatků v odeslané PŽ Vás prostřednictvím aplikace eAccount kontaktujeme a zašleme Vám výzvu k odstranění chyb v PŽ nebo výzvu k doplnění údajů prostřednictvím záložky "*Nástěnka*".

Po kontrole PŽ a požadovaných příloh ze strany Czechlnvestu získáte na základě dokumentu "Vyrozumění žadatele o postupu projektu do dalšího hodnocení", zaslaného prostřednictvím aplikace eAccount, elektronickou informaci, že projekt postoupil do dalšího hodnocení, a sdělení, že o oficiálním výsledku budete vyrozuměni. V opačném případě Vám bude sděleno, že Vaše žádost je z dalšího hodnocení vyřazena s uvedením kritéria(í) nepřijatelnosti.

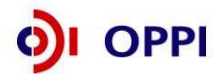

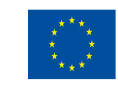

### Vzorová ukázka Plné žádosti (po schválení Registrační žádosti) v aplikaci eAccount

| SEZNA                                                                                                    | M PROJEKTŮ                                                                                                    | Projekt                        | Registrační<br>žádost             | Plná žádost                       | Žádost o platbu                | Monitoring<br>projektu              | Výběrová řízení             | Nástěnka<br>projektu             | Doplňkové údaje<br>projektu |
|----------------------------------------------------------------------------------------------------|----------------------------------------------------------------------------------------------------|--------------------------------|-----------------------------------|-----------------------------------|--------------------------------|-------------------------------------|-----------------------------|----------------------------------|-----------------------------|
| Informace o p                                                                                                    | rogramech nalezr                                                                                               | iete <u>zde</u>                |                                   |                                   |                                |                                     |                             |                                  |                             |
| Plná žádos                                                                                                    | t projektu                                                                                                    |                                |                                   |                                   | $\backslash$                   |                                     | 🤣 Nápo                      | ověda                            |                             |
| Informace<br>o projektu                                                                                                    | Harmonogram<br>projektu                                                                                        | Rozpočet -<br>způsobilé výdaje | Rozpočet -<br>zdrojová čás        | Horizontální<br>t ukazatele       | Závazné<br>ukazatele           | Monitorovací<br>ukazatele           | Přílohy Prohláše<br>a závaz | ení<br>ky                        |                             |
| Evidenční číslo                                                                                                    |                                                                                                    |                                | (F                                | <sup>o</sup> od)program           | Potencial                      | - Výzva III                         |                             |                                  |                             |
| Název projektu                                                                                                    |                                                                                                    |                                |                                   |                                   |                                |                                     |                             |                                  |                             |
| Stručný popis p                                                                                                    | projektu                                                                                                    |                                |                                   |                                   |                                |                                     | Jedno<br>žádost             | tlivé záložky<br>ti, které je tř | γ Plné<br><sup>°</sup> eba  |
| Doplnění popisu                                                                                                    | ı projektu                                                                                                    |                                |                                   |                                   |                                |                                     | vyplnit                     | -                                |                             |
| Podporovan                                                                                                    | á aktivita                                                                                                    |                                |                                   |                                   |                                |                                     |                             |                                  |                             |
| a) Podpora zavedení kapacit pro průmyslový výzkum, vývoj a inovace       Žada         ✓ b) Podpora rozšíření kapacit pro průmyslový výzkum, vývoj a inovace       //////////////////////////////////// |                                                                                                    |                                |                                   |                                   | Žadateli :<br>" <i>Plná žá</i> | zpřístupněn<br><i>dost,</i> (zpříst | ná záložka<br>upnění po     |                                  |                             |
| . le proiekt s                                                                                                    | součástí a v souladu                                                                                           | s IPRM2                        |                                   |                                   |                                |                                     | schvalen                    | i Registraci                     | ni zadosti).                |
| Název IPRM *                                                                                                    |                                                                                                    |                                |                                   |                                   |                                |                                     | L                           |                                  |                             |
| IPRM                                                                                                    |                                                                                                    |                                |                                   |                                   |                                |                                     |                             | ~                                |                             |
| Název opatření/                                                                                                    | aktivity *                                                                                                    |                                |                                   |                                   |                                |                                     |                             |                                  |                             |
|                                                                                                    |                                                                                                    |                                |                                   |                                   |                                |                                     |                             | ~                                |                             |
| Doba trvání j                                                                                                    | projektu                                                                                                    |                                |                                   |                                   |                                |                                     |                             |                                  |                             |
| Datum zahájeni<br>(Datum zahájení pr                                                                                                    | í projektu<br>rojektu a Datum ukončer                                                                          | ní projektu se přebírají ze    | 17.5.2011 D<br>záložky Harmonogra | latum ukončení pro<br>m projektu) | ojektu                         | 16.5.2014                           |                             |                                  |                             |
| Adresa místa                                                                                                    | Adresa místa realizace: (Míst realizace může být více. Novou adresu místa realizace přidejte tlačítkem vpravo) |                                |                                   |                                   |                                |                                     |                             |                                  |                             |
| Ohec                                                                                                    | PSČ Okros                                                                                                    | Krai                           | Pověřen                           | á oboc e rozěířou                 | nou núcohnoctí                 | HI adro                             | ea nro etatietikv           |                                  |                             |

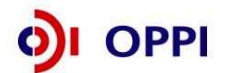

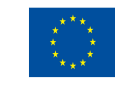

EVROPSKÁ UNIE Evropský fond pro regionální rozvoj Investice do vaší budoucnosti

#### Příjem žádostí o dotaci – grafické schéma

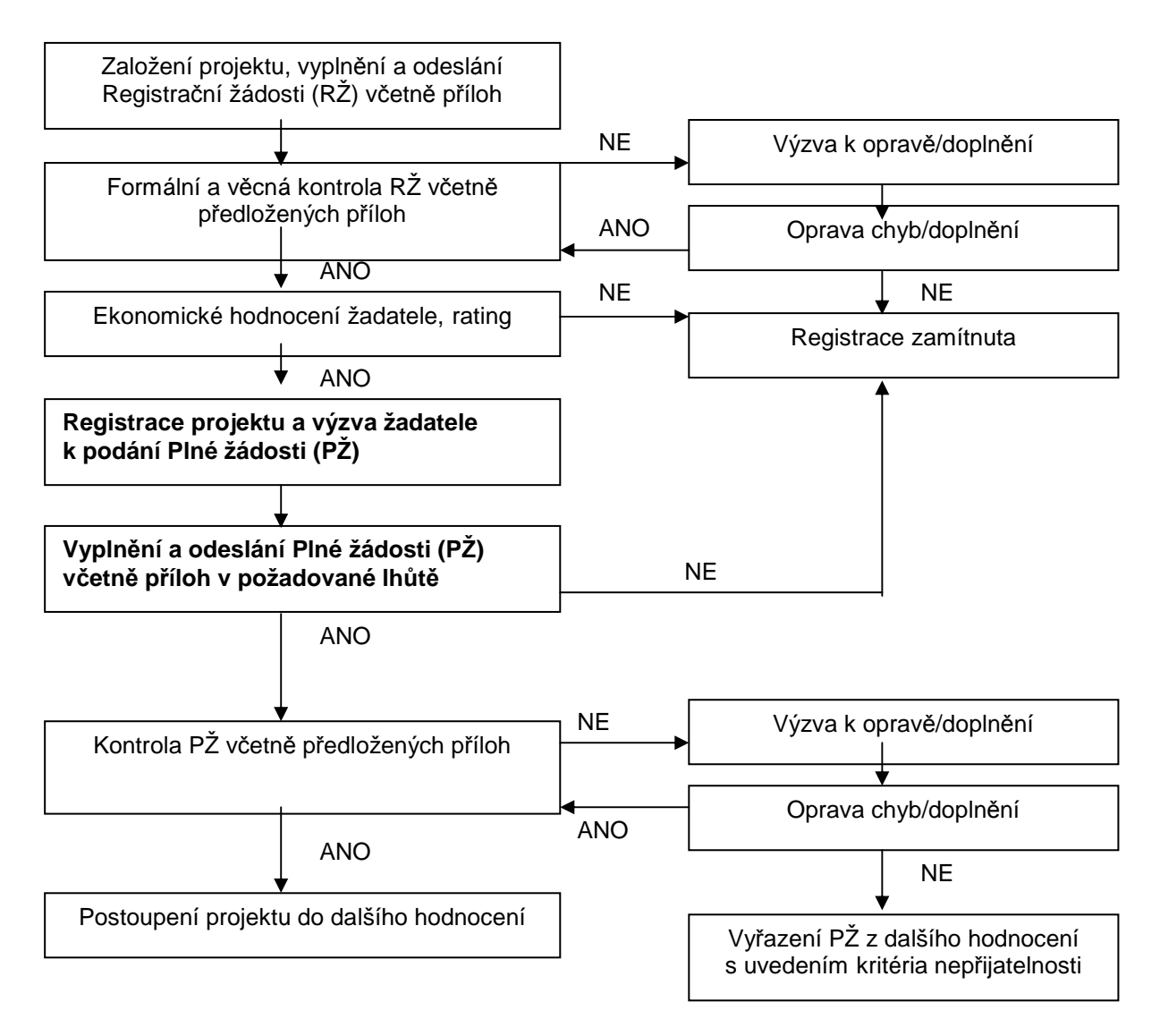

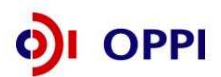

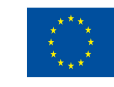

EVROPSKÁ UNIE EVROPSKÝ FOND PRO REGIONÁLNÍ ROZVOJ INVESTICE DO VAŠÍ BUDOUCNOSTI

### 2 Hodnocení projektu

Projekty budou hodnoceny a schvalovány dle výše popsaného procesu kontinuálně, Ministerstvo průmyslu a obchodu bude vydávat Rozhodnutí o poskytnutí dotace ke každému projektu nezávisle na vyhodnocení ostatních projektů předložených v rámci dané výzvy.

V případě schválení projektu bude žadateli do aplikace eAccount vložena elektronická verze Podmínek poskytnutí dotace včetně příloh, které tento dokument obsahuje společně s výzvou k jejich elektronickému podpisu a instrukcemi, jak Podmínky předložit v aplikaci eAccount.

#### Požadované přílohy Podmínek, které žadatel dokládá:

Společně s Podmínkami poskytnutí dotace Vám bude do seznamu dokumentů v aplikaci eAccount vložena Výzva k podpisu podmínek, jejímž prostřednictvím budete vyzváni k doložení:

Výpisu z živnostenského rejstříku dle CZ-NACE, který si Příjemce zvolil jako hlavní výstup projektu (úředně ověřená kopie), a to pouze v případě, že v Registru živnostenského podnikání na stránkách wwwinfo.mfcr.cz/ares nebude v době zaslání Podmínek poskytnutí dotace k podpisu zapsaná odpovídající živnost.

Tuto přílohu vložíte naskenovanou do seznamu dokumentů vašeho projektu v internetové aplikaci eAccount a stejně tak jako Podmínky poskytnutí dotace ji elektronicky podepíšete.

Pokud žadateli byla schválena dotace na projekt, jehož součástí je dotace v režimu de-minimis, je žadatel rovněž povinen vyplnit záložku **Doplňkové údaje projektu – Registr de minimis**, a vygenerovat dokument **17\_15\_F\_Dopis o udělení a výši veřejné podpory de minimis** a elektronicky jej podepsat osobou oprávněnou jednat za společnost dle OR (nebo na základě plné moci).

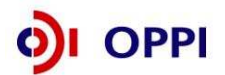

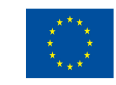

### 3 Monitoring

#### Ukazatele na úrovni projektu – Potenciál III - prodloužení

| Název ukazatele                                        | Jednotka | Popis ukazatele                                                                                                    | Sledované období                                                                                                    | Poznámka                                                                                                    |
|--------------------------------------------------------|----------|----------------------------------------------------------------------------------------------------|----------------------------------------------------------------------------------------------------|----------------------------------------------------------------------------------------------------|
| Závazné ukazatele                                      |          |                                                                                                    | 1                                                                                                    | 1                                                                                                    |
| Minimální výše investice<br>do dlouhodobého<br>majetku | Kč       | Investice do dlouhodobého<br>hmotného a nehmotného<br>majetku, vyjádřená<br>v pořizovacích cenách,<br>jehož pořízení přímo<br>souvisí s podporovanou<br>činností, vynaložené za<br>období od data přijatelnosti<br>do konce realizace<br>projektu. | Ukazatel je vykazován k datu ukončení<br>projektu (nejdříve tedy v závěrečné<br>zprávě z<br>realizace).<br>Hodnota ukazatele zůstává po dobu<br>udržitelnosti projektu neměnná.                                                                                                    |                                                                                                    |
| Monitorovací ukazatele                                 | •        | 1                                                                                                    | 1                                                                                                    |                                                                                                    |
| Nově vytvořená<br>přepočtená pracovní<br>místa         | počet    | Počet nově vytvořených<br>přepočtených hrubých<br>pracovních míst spojených<br>s realizací projektu (netýká<br>se realizačního týmu);<br>vykazuje se v FTE -<br>ekvivalentu roční pracovní<br>doby.                                                | Hodnoty jsou vykazovány přírůstkově<br>od data zahájení projektu.<br>Ukazatel je vykazován vždy jako počet<br>nově vytvořených pracovních míst za 1<br>kalendářní rok, poprvé za rok, ve<br>kterém byla započata realizace<br>projektu. I v době udržitelnosti projektu<br>je možné, že se dosažená hodnota<br>bude lišit od 0. | Pracovníkem se rozumí osoba s vazbou na<br>zaměstnavatele v podobě pracovní smlouvy<br>nebo dohody o pracovní činnosti.<br>Za zaměstnance pracujícího na hlavní pracovní<br>poměr, jehož pracovní místo vzniklo v přímé<br>souvislosti s realizací projektu, se započítá<br>hodnota 1, za zaměstnance pracujícího na<br>vedlejší pracovní poměr příslušný zlomek<br>plného úvazku (např. 0,5, 0,75 atd.) a u<br>externího pracovníka se započítá zlomek<br>pracovního roku, který skutečně odpracoval<br>(pracovní rok = 8h*počet pracovních dní v<br>daném kalendářním roce – např. 8h*230dní =<br>1840h, pracovník odpracoval 206h, za něj se<br>tedy započítá 0,11 vytvořeného pracovního<br>místa). |

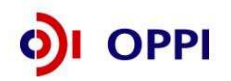

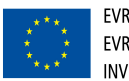

| Nově vytvořená<br>přepočtená pracovní<br>místa - z toho ženy | počet | Počet nově vytvořených<br>přepočtených hrubých<br>pracovních míst pro ženy<br>spojených s realizací<br>projektu (netýká se<br>realizačního týmu);<br>vykazuje se v FTE -<br>ekvivalentu roční pracovní<br>doby. | Hodnoty jsou vykazovány přírůstkově<br>od data zahájení projektu.<br>Ukazatel je vykazován vždy jako počet<br>nově vytvořených pracovních míst za 1<br>kalendářní rok, poprvé za rok, ve<br>kterém byla započata realizace<br>projektu. I v době udržitelnosti projektu<br>je možné, že se dosažená hodnota<br>bude lišit od 0. | Viz popis "nově vytvořená přepočtená pracovní<br>místa" |
|--------------------------------------------------------------|-------|----------------------------------------------------------------------------------------------------|----------------------------------------------------------------------------------------------------|---------------------------------------------------------|
|--------------------------------------------------------------|-------|----------------------------------------------------------------------------------------------------|----------------------------------------------------------------------------------------------------|---------------------------------------------------------|

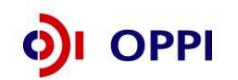

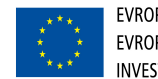

|                                                      |       | Počet nově vytvořených<br>přepočtených hrubých<br>pracovních míst ve<br>výzkumu a vývoji spojených<br>s realizací projektu (netýká<br>se realizačního týmu);<br>vykazuje se v FTE -<br>ekvivalentu roční pracovní<br>doby. Za pracovníky ve<br>výzkumu a vývoji se<br>považují výzkumní<br>pracovníci a<br>techničtí a ekvivalentní<br>pracovníci, jejichž činnosti<br>jsou přímou službou<br>výzkumu a vývoji. | Hodnoty jsou vykazovány přírůstkově<br>od data zahájení projektu.<br>Ukazatel je vykazován vždy jako počet<br>nově vytvořených pracovních míst za 1<br>kalendářní rok, poprvé za rok, ve<br>kterém byla započata realizace<br>projektu. I v době udržitelnosti projektu<br>je možné, že se dosažená hodnota<br>bude lišit od 0. | Pracovníkem se rozumí osoba s vazbou na<br>zaměstnavatele v podobě pracovní smlouvy<br>nebo dohody o pracovní činnosti.<br>Za zaměstnance pracujícího na hlavní pracovní<br>poměr, jehož pracovní místo vzniklo v přímé<br>souvislosti s realizací projektu, se započítá<br>hodnota 1, za zaměstnance pracujícího na<br>vedlejší pracovní poměr příslušný zlomek<br>plného úvazku (např. 0,5, 0,75 atd.) a u<br>externího pracovníka se započítá zlomek<br>pracovní rok = 8h*počet pracovních dní v<br>daném kalendářním roce – např. 8h*230dní =<br>1840h, pracovník odpracoval 206h, za něj se<br>tedy započítá 0,11 vytvořeného pracovního<br>místa).                                                                                                    |
|------------------------------------------------------|-------|----------------------------------------------------------------------------------------------------|----------------------------------------------------------------------------------------------------|----------------------------------------------------------------------------------------------------|
| Nově vytvořená<br>přepočtená pracovní<br>místa - VaV | počet |                                                                                                    |                                                                                                    | Za pracovníky ve výzkumu a vývoji se považují<br>výzkumní pracovníci (vědci a vedoucí<br>pracovníci VaV útvarů – zabývají se koncepcí<br>nebo tvorbou nových znalostí, výrobků,<br>procesů, metod a systémů, nebo takové<br>projekty řídí – především zaměstnanci zařazení<br>do hlavní třídy 2 a podskupiny 1237 platné<br>klasifikace zaměstnání-rozšířené ČSÚ (dále jen<br>KZAM-R), techničtí a ekvivalentní pracovníci<br>(technici – uskutečňují vědecké a technické<br>úkoly, aplikují koncepty a provozní metody –<br>převážně zařazeni do třídy 31 a třídy 32 KZAM-<br>R) – oproti statistikám ČSÚ se nezapočítávají<br>další pomocní (ostatní) pracovníci (řemeslníci,<br>sekretářky a úředníci, kteří se podílí na<br>výzkumných a vývojových činnostech nebo jsou<br>začleněni do takových prací, zahrnuti nejsou ani<br>manažeři a administrativní pracovníci, jejichž<br>činnosti jsou přímou službou výzkumu a vývoji). |

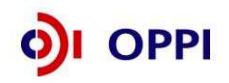

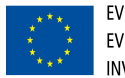

| Nově vytvořená<br>přepočtená pracovní<br>místa VaV - z toho ženy | počet | Počet nově vytvořených<br>přepočtených hrubých<br>pracovních míst ve<br>výzkumu a vývoji pro ženy<br>spojených s realizací<br>projektu (netýká se<br>realizačního týmu);<br>vykazuje se v FTE -<br>ekvivalentu roční pracovní<br>doby.       | Hodnoty jsou vykazovány přírůstkově<br>od data zahájení projektu.<br>Ukazatel je vykazován vždy jako počet<br>nově vytvořených pracovních míst za 1<br>kalendářní rok, poprvé za rok, ve<br>kterém byla započata realizace<br>projektu. I v době udržitelnosti projektu<br>je možné, že se dosažená hodnota<br>bude lišit od 0. | Viz popis "nově vytvořená přepočtená pracovní<br>místa VaV"                                                                                                    |
|------------------------------------------------------------------|-------|----------------------------------------------------------------------------------------------------|----------------------------------------------------------------------------------------------------|----------------------------------------------------------------------------------------------------|
| Výsledky centra                                                  | počet | Počet inovací<br>produktů/technologií 5. řádu<br>a vyšších vytvořených díky<br>aktivitě centra                                                                                                    | Hodnoty jsou vykazovány kumulativně<br>od data zahájení projektu k datu<br>uvedenému ve zprávě (uzavřené účetní<br>období).                                                                                                    | Inovace 5. řádu spočívá ve změně varianty<br>výrobku (např. rychlejší stroj) nebo použité<br>technologie, vyšší řády inovací zahrnují nové<br>generace, druhy, rody, příp. kmeny výrobků a<br>výrobních technologií; 1 4. řád inovace<br>zahrnuje pouze racionalizaci výrobních procesů<br>a vlastností výrobku                                                                                                    |
| Kapacita centra –<br>specializovaná pracovní<br>místa            | počet | Kapacita přepočtených<br>hrubých pracovních míst ve<br>výzkumu a vývoji spojených<br>s realizací projektu (netýká<br>se realizačního týmu).<br>Pozn.: Jedná se o skutečný<br>počet obsazených míst,<br>nikoliv maximální možnou<br>kapacitu. | Hodnoty jsou vykazovány kumulativně<br>od data zahájení projektu k datu<br>uvedenému ve zprávě (uzavřené účetní<br>období).                                                                                                    | Specializovaná pracovní místa – místa<br>obsazená zaměstnanci, kteří vykonávají<br>odbornou činnost centra. Odborným<br>zaměstnancem se rozumí zaměstnanec, který<br>provádí vývojovou činnost (odborný<br>zaměstnanec není administrativní pracovník,<br>účetní, ekonom, manažer).<br>Za zaměstnance pracujícího na hlavní pracovní<br>poměr, jehož pracovní místo vzniklo v přímé<br>souvislosti s realizací projektu, se započítá<br>hodnota 1, pokud je pracovník zaměstnán na<br>hlavní pracovní poměr pouze určitou část roku,<br>bude do ukazatele započítána pouze poměrná<br>část z daného roku, kterou zde byl pracovník<br>zaměstnán. |

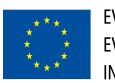

| Počet zaměstnanců na<br>specializovaných<br>místech s VŠ vzděláním                                                             | počet      | Počet přepočtených<br>odborných zaměstnanců<br>pracujících na hlavní<br>pracovní poměr s VŠ<br>vzděláním, tj. alespoň<br>ukončené bakalářské<br>vzdělání.                                                                                                    | Hodnoty jsou vykazovány kumulativně<br>od data zahájení projektu k datu<br>uvedenému ve zprávě (uzavřené účetní<br>období).                                                   | Za zaměstnance pracujícího na hlavní pracovní<br>poměr, jehož pracovní místo vzniklo v přímé<br>souvislosti s realizací projektu, se započítá<br>hodnota 1, pokud je pracovník zaměstnán na<br>hlavní pracovní poměr pouze určitou část roku,<br>bude do ukazatele započítána pouze poměrná<br>část z daného roku, kterou zde byl pracovník<br>zaměstnán. |
|----------------------------------------------------------------------------------------------------|------------|----------------------------------------------------------------------------------------------------|----------------------------------------------------------------------------------------------------|----------------------------------------------------------------------------------------------------|
| Počet absolventů na<br>specializovaných<br>pracovních místech                                                                  | počet      | Počet absolventů<br>pracujících na hlavní<br>pracovní poměr na<br>specializovaných<br>pracovních místech.<br>Absolventem se rozumí<br>osoba s ukončeným<br>středoškolským a<br>vysokoškolským vzděláním<br>s praxí kratší než 1 rok.                                                                                                    | Hodnoty jsou vykazovány kumulativně<br>od data zahájení projektu k datu<br>uvedenému ve zprávě (uzavřené účetní<br>období).                                                   | Za zaměstnance pracujícího na hlavní pracovní<br>poměr, jehož pracovní místo vzniklo v přímé<br>souvislosti s realizací projektu, se započítá<br>hodnota 1, pokud je pracovník zaměstnán na<br>hlavní pracovní poměr pouze určitou část roku,<br>bude do ukazatele započítána pouze poměrná<br>část z daného roku, kterou zde byl pracovník<br>zaměstnán. |
| Spolupráce v rámci<br>partnerství a sítí mezi<br>univerzitami,<br>výzkumnými středisky a<br>podniky (horizontální<br>mobilita) | člověkoden | Počet personálních výměn<br>mezi příjemcem a<br>výzkumnými či<br>vzdělávacími institucemi<br>(zahraničními, partnerskými<br>i jinými), podpořených<br>například z Operačního<br>programu Vzdělávání pro<br>konkurenceschopnost,<br>prioritní osa 2 - Terciární<br>vzdělávání, výzkum a vývoj,<br>oblast podpory 2.5 -<br>Partnerství a sítě. | Hodnota je uváděna kumulativně jako<br>celkový počet člověkodnů v rámci<br>popsané spolupráce od zahájení<br>projektu k datu uvedenému ve zprávě<br>(uzavřené účetní období). | Příklad: zapojení studentů, pedagogů a<br>vědeckých pracovníků do činností vývojového<br>centra a naopak - zapojení odborných<br>zaměstnanců vývojového centra do projektů<br>realizovaných výzkumnými či vzdělávacími<br>institucemi.                                                                                                    |

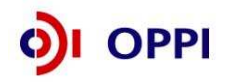

### 4 Žádost o platbu

#### Požadované přílohy k žádosti o platbu:

- kopie smlouvy o bankovním účtu (nutné elektronicky nahrát k Žádosti o platbu za každou etapu projektu);
- kopie účetních dokladů a dokladů o úhradě (viz Průvodce podáním Žádosti o platbu v OPPI), kopie kupních smluv, objednávky;
- výpis z katastru nemovitostí a snímek z katastrální mapy (ne starším 3 měsíců) v případě pořízení nemovitosti a pokud nebyly dodány již dříve;
- kopie dodacích listů a protokoly o převzetí od dodavatelů;
- první tři listy stavebního deníku, ze kterých lze vyčíst, kdy byla započata stavba;
- protokoly o převodu do dlouhodobého majetku firmy (karty majetky, inventární karty apod.), ze kterých lze vyčíst číslo účtu dlouhodobého majetku, na který byl pořízený majetek zaúčtován;
- znalecký posudek pro stanovení ceny nakupovaného pozemku/stavby/budovy v případě nákupu pozemku/stavby/budovy;
- kopie záznamu o převzetí stavby nebo její části v rozsahu etapy v souladu s Podmínkami k Rozhodnutí o udělení dotace, v případě, že se jedná o platbu, jejímž předmětem plnění je dílčí etapa;
- kolaudační souhlas nebo uvedení do zkušebního provozu (nejpozději k datu ukončení projektu u
  projektů, kde bylo provedeno technické zhodnocení budovy nebo došlo k výstavbě nové
  budovy);
- předepsané mzdové tabulky ve stanoveném formátu (nutné doložit i v elektronické podobě), pracovní smlouvy (dohody) VaV pracovníků, příp. dodatky ke smlouvám;
- kopie cestovních výkazů včetně zpráv o průběhu služební cesty;
- kopie smluv s externími poradci nebo jiný smluvní vztah s externím poradcem a zpráva, co bylo výstupem smluvního vztahu;
- fotografie objektu a strojů/zařízení v hodnotě nad 10.000,- Kč, ze kterých lze ověřit splnění povinné publicity dle Pravidel pro publicitu.

Pokud je na faktuře napsáno, že byla vypracována na základě objednávky č. 123456, smlouvy o dílo, kupní smlouvy, nabídky apod., pak jsou tyto dokumenty také povinnou přílohou Žádosti o platbu.

Příjemce dotace je dále povinen zajistit (např. úpravou této povinnosti ve smlouvě s dodavatelem), aby jeho dodavatelé poskytli kontrolním orgánům informace a doklady týkající se dodavatelských činností souvisejících s realizací projektu.

Příklady dalších dokumentů, které je nutné doložit k žádosti o platbu, naleznete v příloze č. 8 Výzvy III - Instrukce k věcné správnosti Žádosti o platbu (ŽoPI).

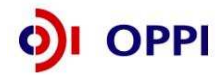

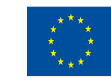

### 5 Přílohy

### 5.1 Společné přílohy všech dotačních programů

Aktuální verze všech společných příloh dotačních programů podpory

- Obecná pravidla způsobilosti výdajů pro OPPI 2007 2013;
- Pravidla pro výběr dodavatelů;
- Pravidla etapizace;
- Pravidla pro publicitu;
- Definice malého a středního podniku

naleznete na stránce http://www.mpo-oppi.cz/215-spolecne-prilohy-dotacnich-programu-podpory.html

### 5.2 Seznam kontaktních míst

Regionální kanceláře agentury Czechlnvest (RK CI) sídlí ve všech krajských městech České republiky. V případě zájmu se mohou zájemci na RK CI obracet buď písemně, nebo telefonicky, popřípadě si mohou domluvit osobní konzultaci.

Adresy a kontakty na regionální kanceláře agentury CzechInvest, naleznete na stránce <u>http://www.czechinvest.org/regionalni-kancelare</u>.

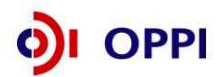

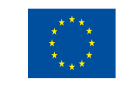

# Příloha č. 1 – Upřesnění Výzvy v rámci OPPI: program Potenciál – Výzva III - prodloužení

Tato příloha obsahuje doplňující informace k <u>Výzvě v rámci Operačního programu Podnikání a</u> <u>inovace: program Potenciál – Výzva III - prodloužení</u> (dále jen Výzva), kterou naleznete na internetových stránkách Ministerstva průmyslu a obchodu ČR (<u>www.mpo.cz</u>) a agentury CzechInvest (<u>www.czechinvest.org</u>) pod dotačním programem Potenciál.

Program Potenciál nabízí podnikům možnost získat dotaci na založení nebo rozvoj center průmyslového výzkumu, vývoje a inovací spočívající v pořízení pozemků, budov, strojů/zařízení a jiného vybavení nezbytného a využívaného pro zajištění aktivit tohoto centra.

#### 1. Výzva k programu POTENCIÁL – Výzva III - prodloužení

Výzvou jsou definovány konkrétní podmínky programu. Výzva III - prodloužení programu Potenciál je určena pro podniky bez ohledu na jejich velikost a bude probíhat dle níže uvedených termínů.

#### Termíny pro předkládání žádostí

Žádost o podporu můžete předkládat v době, která je stanovena ve Výzvě.

- Příjem registračních žádostí probíhá od 13. 8. 2012 do 15. 10. 2012 (od 12:00 do 12:00)
- Příjem plných žádostí probíhá od 17. 9. 2012 do 16. 11. 2012 (od 12:00 do 12:00).
- Nejzazším termínem pro ukončení projektu je datum 31. 5. 2015.
- Žádosti o platbu lze předkládat do 6 měsíců od ukončení projektu, nejpozději však do 30. 6.
   2015 (týká se jak podání žádosti, tak odstranění nedostatků, na které byl Příjemce upozorněn Poskytovatelem). Upozorňujeme, že není technicky možné podat najednou 2 a více žádostí o platbu.

Plánovaná alokace pro tuto Výzvu je 2000 mil. Kč (tj. maximální objem dotací určených pro projekty, jímž bude poskytnuta dotace v rámci této Výzvy). Na poskytnutí dotace není právní nárok. Správce programu si vyhrazuje právo Výzvu pozastavit nebo předčasně ukončit (např. z důvodu vyčerpání alokovaných finančních prostředků).

#### 2. Vybrané základní pojmy

 Projekt: věcně, místně a časově sourodý projekt vzniku či rozšíření vývojového centra (oddělení), zaměřeného na průmyslový výzkum, vývoj a inovace výrobků a technologií, včetně specifického software a aplikací, které jsou jejich součástí, vedoucí k implementaci technologicky nových či zlepšení stávajících produktů, produkčních řad, výrobních procesů a technologií, pokud existuje předpoklad, že budou přeneseny a použity ve výrobě.

Podporovaným projektem není výzkum, vývoj a inovace samotného software, který je pak následně prodán. Vyvíjený software musí být nedílnou funkční/výkonnou součástí vyvíjeného stroje popř. zařízení, výrobku, produktu či produkční řady. Jeho vývoj tak v důsledku inovuje daný produkt a není určen pro samostatný prodej ani jiné samostatné užití.

Žadatel: žadatelem pro Výzvu III - prodloužení může být subjekt bez ohledu na velikost podniku. Žadatel musí mít jednu z právních forem uvedených ve výzvě, tedy podnikatelský subjekt, který je právnickou osobou (vybrané právní formy jsou specifikovány v textu Výzvy) podnikající dle zákona č. 513/1991 Sb., obchodní zákoník, ve znění pozdějších předpisů, nebo fyzickou osobou s místem podnikání na území ČR zapsanou v obchodním rejstříku dle zákona č. 513/1991 Sb., obchodní zákoník, ve znění pozdějších předpisů. Žadatelem nemůže být akciová společnost s listinnými akciemi na majitele.

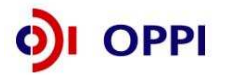

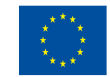

| Může být fyzická osoba žadatelem do | Ano, fyzická osoba jako podnikatelský subjekt |
|-------------------------------------|-----------------------------------------------|
| Potenciálu?                         | zapsaný v Obchodním rejstříku může být        |
|                                     | žadatelem.                                    |

- Historie žadatele: pro Výzvu III prodloužení je vyžadována dvouletá historie v podobě 2 uzavřených účetních období. V programu Potenciál - Výzva III - prodloužení lze splnění podmínky 2 uzavřených účetních období uznat i v případě, kdy ve sledovaném období došlo u žadatele ke změně v subjektu (transformaci), která naplňuje znaky uvedené v příloze č. 1.
- Sídlo žadatele a místo realizace projektu: lze podpořit pouze ty projekty, které jsou realizovány na území České republiky, kromě hlavního města Prahy. Sídlo žadatele tedy může být v hlavním městě, ale k samotnému uskutečnění projektu musí dojít mimo region hl. m. Praha.
- Délka trvání projektu: Projektem se, pro účely žádosti do programu Potenciál, rozumí projekt ve smyslu vybudování či rozšíření výzkumného, vývojového a inovačního centra, tedy projekt samotné investice. Projekt musí být ukončen nejpozději 31.5.2015

#### • Minimální výše investice

Do minimální výše investice lze zařadit pouze způsobilé výdaje. Pro způsobilé výdaje platí, že musí být vynaloženy v souladu s cíli programu a musí bezprostředně souviset s realizací projektu, musí být vynaloženy nejdříve v den přijatelnosti projektu, musí být před datem ukončení projektu prokazatelně zaplaceny Příjemcem dotace, musí být doloženy průkaznými doklady, uhrazeny dodavatelům, majetek nelze pořizovat aktivací. Majetek musí být zahrnut do aktiv Příjemce po dobu nejméně 5 let (v případě MSP 3 let) od data ukončení realizace projektu.

Hmotný dlouhodobý majetek musí být zahrnut do aktiv Příjemce; musí být odepisovatelný (neplatí pro pozemky). Ze strany podnikatelů, kteří nesplňují definiční znaky MSP, se zároveň musí jednat o majetek, který je nový (nebyl odepisován) a není starší 2 let (neplatí pro nemovitý majetek). Nákup pozemků a staveb lze do výše investice zahrnout pouze do výše stanovené znaleckým posudkem.

Nehmotný dlouhodobý majetek zahrnutý do minimální výše investice může být využíván výlučně v provozovně v místě realizace projektu. Musí se jednat o nehmotný dlouhodobý majetek, který je pořízen od třetích stran za tržních podmínek, je předmětem odpisů, je zahrnut do aktiv příjemce dotace a ponechán v provozovně, která je příjemcem podpory, po dobu nejméně 5 let od data ukončení realizace projektu, v případě malých a středních podniků se tato lhůta zkracuje na 3 roky. Ze strany podnikatelů, kteří nesplňují definiční znaky MSP, se musí jednat o majetek, který je nový (nebyl odepisován).

#### 3. Podporované aktivity jsou:

• uvedeny ve Výzvě v článku 2. Podporované aktivity.

Doplňující informace k článku 2 Výzvy:

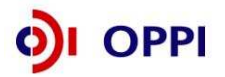

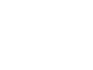

Podporovanými aktivitami jsou založení nebo rozvoj center průmyslového výzkumu, vývoje a inovací spočívající v pořízení pozemků, budov, strojů/zařízení a jiného vybavení nezbytného a výlučně využívaného pro zajištění aktivit tohoto centra. Do způsobilých výdajů může být zahrnuta jen ta část majetku, která odpovídá podílu využití majetku pro řešení projektu. Ta část majetku, která bude využívána na jiné účely než výzkumné a vývojové se zahrne do nezpůsobilých výdajů projektu. Žadatelem navržený podíl využití majetku pro/mimo projekt je následně hodnocen externím hodnotitelem.

Za rozšíření výzkumně-inovační kapacity se nepovažuje pouhá investice do pořízení pozemků či budov (včetně technického zhodnocení). Součástí musí být i nákup strojů, zařízení a nehmotného majetku potřebných pro výzkumné a vývojové aktivity. Z procentuálního omezení na způsobilost výdajů na pozemky a budovy vyplývá, že způsobilé výdaje na pořízení strojů, zařízení a nehmotného majetku musí představovat minimálně 50% celkových způsobilých investičních výdajů.

#### Způsobilé výdaje jsou:

| Malý a střední podnik                                                                                                    | Velký podnik                                                                                                    |
|----------------------------------------------------------------------------------------------------|----------------------------------------------------------------------------------------------------|
| INVESTIČNÍ NÁKLADY:                                                                                                    | INVESTIČNÍ NÁKLADY:                                                                                                    |
| <ul> <li>DLOUHODOBÝ HMOTNÝ MAJETEK</li> <li>Pořízení strojů a zařízení</li> <li>Pořízení budov/staveb (do výše 40% způsobilých investičních výdajů)</li> <li>Pořízení pozemků (do výše 10 % způsobilých investičních výdajů)</li> </ul>                                                           | <ul> <li>DLOUHODOBÝ HMOTNÝ MAJETEK</li> <li>Pořízení strojů a zařízení</li> <li>Pořízení budov/staveb (do výše 40% způsobilých investičních výdajů)</li> <li>Pořízení pozemků (do výše 10 % způsobilých investičních výdajů)</li> </ul> |
| DLOUHODOBÝ NEHMOTNÝ MAJETEK<br>• pořízení licencí a know-how                                                                                                    | <ul> <li>DLOUHODOBÝ NEHMOTNÝ MAJETEK</li> <li>pořízení licencí a know-how (u velkých podniků do výše 50% způsobilých investičních výdajů)</li> </ul>                                                                                    |
| NEINVESTIČNÍ NÁKLADY:                                                                                                    | NEINVESTIČNÍ NÁKLADY:                                                                                                    |
| POVINNÁ (PŘIMĚŘENÁ) PUBLICITA spojená<br>s projektem                                                                                                    | POVINNÁ (PŘIMĚŘENÁ) PUBLICITA spojená<br>s projektem                                                                                                    |
| <ul> <li>VYBRANÉ PROVOZNÍ VÝDAJE – De minimis podpora:</li> <li>Služby expertů, poradců, studie</li> <li>Mzdy, pojistné po dobu realizace projektu</li> <li>Cestovné (lze nárokovat pouze v rámci ERA-NET/EraSME) po dobu realizace projektu</li> <li>Materiál na sestrojení prototypu</li> </ul> |                                                                                                    |

- Při tvorbě projektu je třeba mít na vědomí, že u způsobilých investičních výdajů existuje následující omezení:náklady na nákup pozemků smí dosáhnout nejvýše 10 % celkových způsobilých investičních výdajů;
- náklady na pořízení a technické zhodnocení staveb/budov pak nejvýše 40 % z celkových způsobilých investičních výdajů (viz příloha č. 2 Výzvy).

Procentní omezení u výše uvedených způsobilých investičních výdajů vychází z cíle programu Potenciál, jímž je napomoci podnikatelům vybudovat si, či rozšířit svou výzkumnou základnu. Za rozšíření výzkumně-inovační kapacity se však v programu Potenciál nepovažuje pouhá investice do pořízení pozemků či budov (včetně technického zhodnocení). Nákup pozemků/pořízení a technické

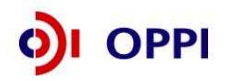

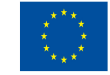

zhodnocení staveb by tedy měl být vždy doprovázen nákupem strojů, zařízení a nehmotného majetku, přičemž způsobilé výdaje na nákup strojů, zařízení a nehmotného majetku by měly představovat minimálně 50% celkových způsobilých investičních výdajů.

#### PŘÍKLAD Č. 1 (příklad pro MSP):

Např. Náklady firmy na stroje, zařízení a nehmotný majetek (vnitřní vybavení výzkumné a vývojové kapacity) budou dosahovat výše 7 mil. Kč, 12 mil. budou stavební náklady na budovu a 5 mil. budou náklady na pořízení pozemku.

Stroje, zařízení, nehmotný majetek = 7 mil. Kč Stavební náklady na budovu = 12 mil. Kč Náklady na pořízení pozemku = 5 mil. Kč **Celková investice** = 24 mil. Kč

Jelikož náklady na nákup pozemku smí dosáhnout nejvýše 10% z celkových způsobilých investičních výdajů a náklady na pořízení a technické zhodnocení staveb smí dosáhnout nejvýše 40% z celkových způsobilých investičních výdajů, aby byly zachovány tyto omezující limity, musí představovat stroje, zařízení a nehmotný majetek minimálně 50% z celkových způsobilých investičních výdajů.

V našem příkladě, kdy náklady na stroje, zařízení a nehmotný majetek jsou ve výši 7 mil. Kč, mohou celkové způsobilé investiční výdaje dosáhnout maximálně 14 mil. Kč (stroje, zařízení a nehmotný majetek pak tvoří minimálně 50% z celkových způsobilých investičních výdajů).

A následně vypočítáme limity pro pozemek a budovu: 10% z celkových způsobilých investičních výdajů = 1,4 mil. Kč 40% z celkových způsobilých investičních výdajů = 5,6 mil. Kč

Celková struktura způsobilých investičních výdajů tedy vypadá takto: Stroje, zařízení, nehmotný majetek = 7 mil. Kč Stavební náklady na budovu = 5,6 mil. Kč Náklady na pořízení pozemku = 1,4 mil. Kč

Celkové způsobilé investiční výdaje = 14 mil. Kč, v rámci struktury rozpočtu jsou pak dodrženy limity z celkových způsobilých investičních výdajů.

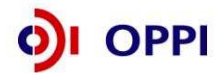

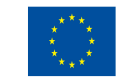

#### PŘÍKLAD Č. 2 (příklad pro MSP):

Např. Náklady firmy na stroje, zařízení a nehmotný majetek (vnitřní vybavení výzkumné a vývojové kapacity) budou dosahovat výše 7 mil. Kč, 12 mil. budou stavební náklady na budovu, společnost nebude do způsobilých výdajů zahrnovat náklady na pozemek.

Stroje, zařízení, nehmotný majetek = 7 mil. Kč Stavební náklady na budovu = 12 mil. Kč **Celková investice** = 19 mil. Kč

Jelikož náklady na pořízení a technické zhodnocení staveb/budov smí dosáhnout nejvýše 40% z celkových způsobilých investičních výdajů, aby byl zachován tento omezující limit, musí představovat stroje, zařízení a nehmotný majetek v tomto případě minimálně 60% z celkových způsobilých investičních výdajů.

V našem příkladě, kdy náklady na stroje, zařízení a nehmotný majetek jsou ve výši 7 mil. Kč, mohou celkové způsobilé investiční výdaje dosáhnout maximálně 11,7 mil. Kč (stroje, zařízení a nehmotný majetek pak tvoří minimálně 60% z celkových způsobilých investičních výdajů).

A následně vypočítáme limit pro budovu: 40% z celkových způsobilých investičních výdajů = 4,7 mil. Kč

Celková struktura způsobilých investičních výdajů tedy vypadá takto: Stroje, zařízení, nehmotný majetek = 7 mil. Kč Stavební náklady na budovu = 4,7 mil. Kč

Celkové způsobilé investiční výdaje = 11,7 mil. Kč, v rámci struktury rozpočtu je pak dodržen omezující limit: náklady na budovu tvoří maximálně 40% z celkových způsobilých investičních výdajů.

#### PŘÍKLAD Č. 3 (příklad pro MSP):

Např. Náklady firmy na stroje, zařízení a nehmotný majetek (vnitřní vybavení výzkumné a vývojové kapacity) budou dosahovat výše 7 mil. Kč, 5 mil. budou náklady na pořízení pozemku, společnost nebude do způsobilých výdajů zahrnovat náklady na budovu.

Stroje, zařízení, nehmotný majetek = 7 mil. Kč Náklady na pořízení pozemku = 5 mil. Kč **Celková investice** = 12 mil. Kč

Jelikož náklady na nákup pozemku smí dosáhnout nejvýše 10% z celkových způsobilých investičních výdajů, aby byl zachován tento omezující limit, musí představovat stroje, zařízení a nehmotný majetek minimálně 90% z celkových způsobilých investičních výdajů.

V našem příkladě, kdy náklady na stroje, zařízení a nehmotný majetek jsou ve výši 7 mil. Kč, mohou celkové způsobilé investiční výdaje dosáhnout maximálně 7,8 mil. Kč (stroje, zařízení a nehmotný majetek pak tvoří minimálně 90% z celkových způsobilých investičních výdajů).

A následně vypočítáme limit pro pozemek: 10% z celkových způsobilých investičních výdajů = 0,78 mil. Kč

Celková struktura způsobilých investičních výdajů tedy vypadá takto: Stroje, zařízení, nehmotný majetek = 7 mil. Kč Náklady na pořízení pozemku = 0,78 mil. Kč

Celkové způsobilé investiční výdaje = 7,78 mil. Kč, v rámci struktury rozpočtu je pak dodržen omezující limit: náklady na pořízení pozemku tvoří maximálně 10% z celkových způsobilých investičních výdajů.

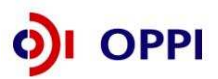

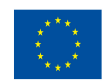

EVROPSKÁ UNIE EVROPSKÝ FOND PRO REGIONÁLNÍ ROZVOJ INVESTICE DO VAŠÍ BUDOUCNOSTI

#### PŘÍKLAD Č. 4 (příklad pro velký podnik):

U velkých podniků je z důvodu 50% omezení "Nehmotného investičního majetku" v rámci struktury "Celkových skutečných způsobilých investičních výdajů" nutno oddělit, pro potřeby následujícího výpočtu, "Stroje, zařízení" a "Nehmotný investiční majetek".

Např. Náklady firmy na stroje a zařízení (vnitřní vybavení výzkumné a vývojové kapacity) budou dosahovat výše 7 mil. Kč, náklady na nehmotný majetek 5 mil. Kč., 12 mil. budou stavební náklady na budovu a 5 mil. budou náklady na pořízení pozemku.

Stroje, zařízení = 7 mil. Kč Nehmotný majetek = 5 mil. Kč Stavební náklady na budovu = 12 mil. Kč Náklady na pořízení pozemku = 5 mil. Kč **Celková investice** = 29 mil. Kč

Jelikož náklady na nákup pozemku smí dosáhnout nejvýše 10% z celkových způsobilých investičních výdajů a náklady na pořízení a technické zhodnocení staveb smí dosáhnout nejvýše 40% z celkových způsobilých investičních výdajů, aby byly zachovány tyto omezující limity, musí představovat stroje, zařízení a nehmotný majetek minimálně 50% z celkových způsobilých investičních výdajů.

V našem příkladě, kdy náklady na stroje, zařízení a nehmotný majetek jsou ve výši 12 mil. Kč, mohou celkové způsobilé investiční výdaje dosáhnout maximálně 24 mil. Kč (stroje, zařízení a nehmotný majetek pak tvoří minimálně 50% z celkových způsobilých investičních výdajů).

A následně vypočítáme limity pro pozemek a budovu: 10% z celkových způsobilých investičních výdajů = 2,4 mil. Kč 40% z celkových způsobilých investičních výdajů = 9,6 mil. Kč

Celková struktura způsobilých investičních výdajů tedy vypadá takto: Stroje, zařízení = 7 mil. Kč nehmotný majetek = 5 mil. Kč Stavební náklady na budovu = 9,6 mil. Kč Náklady na pořízení pozemku = 2,4 mil. Kč

Celkové způsobilé investiční výdaje = 24 mil. Kč, v rámci struktury rozpočtu jsou pak dodrženy limity z celkových způsobilých investičních výdajů.

Pro velké podniky jsou však náklady na pořízení nehmotného majetku způsobilé maximálně do výše 50% celkových způsobilých investičních výdajů.

V tomto případě je limit na 50 celkových způsobilých investičních výdajů splněn.

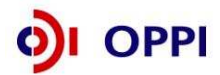

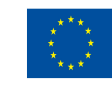

#### PŘÍKLAD Č. 5 (příklad pro velký podnik):

U velkých podniků je z důvodu 50% omezení "Nehmotného investičního majetku" v rámci struktury "Celkových skutečných způsobilých investičních výdajů" nutno oddělit, pro potřeby následujícího výpočtu, "Stroje, zařízení" a "Nehmotný investiční majetek".

Např. Náklady firmy na stroje a zařízení (vnitřní vybavení výzkumné a vývojové kapacity) budou dosahovat výše 1 mil. Kč, náklady na nehmotný majetek 10 mil. Kč., 1 mil. budou stavební náklady na budovu a 1 mil. budou náklady na pořízení pozemku.

Stroje, zařízení = 1 mil. Kč Nehmotný majetek = 10 mil. Kč Stavební náklady na budovu = 1 mil. Kč Náklady na pořízení pozemku = 1 mil. Kč **Celková investice** = 13 mil. Kč

Jelikož náklady na nákup pozemku smí dosáhnout nejvýše 10% z celkových způsobilých investičních výdajů a náklady na pořízení a technické zhodnocení staveb smí dosáhnout nejvýše 40% z celkových způsobilých investičních výdajů, aby byly zachovány tyto omezující limity, musí představovat stroje, zařízení a nehmotný majetek minimálně 50% z celkových způsobilých investičních výdajů.

V našem příkladě, kdy náklady na stroje, zařízení a nehmotný majetek jsou ve výši 11 mil. Kč, mohou celkové způsobilé investiční výdaje dosáhnout maximálně 22 mil. Kč (stroje, zařízení a nehmotný majetek pak tvoří minimálně 50% z celkových způsobilých investičních výdajů).

A následně vypočítáme limity pro pozemek a budovu: 10% z celkových způsobilých investičních výdajů = 2,2 mil. Kč 40% z celkových způsobilých investičních výdajů = 8,8 mil. Kč

Celková struktura způsobilých investičních výdajů tedy vypadá takto: Stroje, zařízení = 1 mil. Kč Nehmotný majetek = 10 mil. Kč Stavební náklady na budovu = 1 mil. Kč Náklady na pořízení pozemku = 1 mil. Kč

Celkové způsobilé investiční výdaje = 13 mil. Kč.

Pro velké podniky jsou však výdaje na pořízení nehmotného majetku způsobilé maximálně do výše 50% celkových způsobilých investičních výdajů.

V našem příkladu tedy musí být způsobilé výdaje na nehmotný majetek sníženy tak, aby nepředstavovaly více než 50% celkových způsobilých investičních výdajů. Zároveň však musí být dodrženy podmínky vztahující se na pozemky (10%) a budovu (40%).

Stroje, zařízení = 1 mil. Kč Nehmotný majetek = 10 mil. Kč Stavební náklady na budovu = 1 mil. Kč Náklady na pořízení pozemku = 1 mil. Kč

Celkové způsobilé investiční výdaje = 13 mil. Kč.

Následující struktura všem kladeným požadavkům vyhovuje:

Stroje, zařízení = 1 mil. Kč Nehmotný majetek = 2,3 mil. Kč Stavební náklady na budovu = 1 mil. Kč Náklady na pořízení pozemku = 0,4 mil. Kč

Celkové způsobilé investiční výdaje = 4,7 mil. Kč. Při této struktuře způsobilých výdajů je vyhověno všem kladeným limitům. Nejprve bylo potřeba snížit způsobilé výdaje na nehmotný majetek tak, aby nepředstavovaly více než 50% z celkových způsobilých investičních výdajů. Díky snížení celkových způsobilých investičních výdajů nám však musely klesnout také způsobilé výdaje na pořízení pozemku, aby byl dodržen limit 10%.

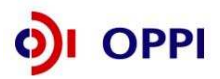

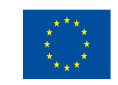

 Přiměřené náklady na povinnou publicitu projektu (dotace na tyto výdaje je omezena regionální mapou intenzity veřejné podpory)

Povinná publicita je spojena s projektem, ne s publicitou firmy, náklady by tedy měly být přiměřené a měly by odpovídat požadavkům na Povinnou publicitu. Za způsobilé výdaje bude považována pouze publicita definovaná v Pravidlech pro publicitu jako "povinná".

PODPORA DE MINIMIS: Služby poradců, expertů, studie, mzdy a pojistné, cestovné a materiál

Podpora na tyto způsobilé výdaje je poskytována jako podpora de minimis dle nařízení Komise (ES) č. 1998/2006. Tato podpora je poskytována pouze malým a středním podnikům. Podrobný popis těchto výdajů je uveden v příloze 2 Výzvy. Tyto výdaje jsou způsobilými výdaji pouze po dobu realizace projektu. Dotace na tyto výdaje je poskytována do výše stanovené regionální mapou intenzity veřejné podpory.

#### Způsobilými výdaji nejsou:

- Leasing
- Náklady vzniklé nebo uhrazené před dnem přijatelnosti projektu
- DPH, pokud je Příjemce podpory plátcem DPH
- Splátky půjček a úvěrů
- Sankce a penále
- Náklady na záruky, pojištění, úroky, bankovní poplatky, kursové ztráty, celní a správní poplatky
- Investice do majetku, který z účetního hlediska není DLOUHODOBÝM MAJETKEM (dle vnitropodnikové účetní směrnice a způsobu zaúčtování)
- Investice do majetku, který není používán pro VaV účely

| Kdy mohou vznikat způsobilé výdaje? | Zahájit realizaci projektu, tj. začít vynakládat<br>způsobilé výdaje projektu, můžete až v momentu,<br>kdy vám agentura písemně oznámí, že Vaše<br>registrační žádost je tzv. předběžně přijatelná (více<br>v kapitole 1.1 Registrační žádost).<br>Před tímto datem není možno ani vystavovat<br>objednávky a uzavírat smlouvy s dodavatelil |
|-------------------------------------|----------------------------------------------------------------------------------------------------|
|                                     | objednávky a uzavírat smlouvy s dodavateli!<br>(více v Obecné části Pokynů v kapitole 3.1<br>Způsobilost výdajů)                                                                                                    |

Obecná pravidla způsobilosti výdajů pro Operační program Podnikání a inovace naleznete v Příloze č. 8 těchto Pokynů.

#### 5. Forma a výše podpory

Projekty jsou podporovány formou dotace, jejíž maximální výše je 50 mil.Kč. V regionech se soustředěnou podporou státu a dále pak v regionech s vyšší mírou nezaměstnanosti, které jsou definovány v souladu s metodikou pro výběr regionů s vyšší nezaměstnaností, je dotace poskytována ve výši **maximálně 100 mil Kč**.

Dotace je poskytována jednak na investiční část projektu a jednak na neinvestiční, která je však pouze doplňkovou k investiční části (tj. nelze žádat o dotaci pouze na neinvestiční část). Dotace je omezena regionální mapou intenzity veřejné podpory. Tato mapa je uvedena níže a platí pro období 1. 1. 2007 - 31. 12. 2013.

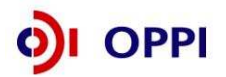

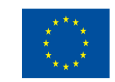

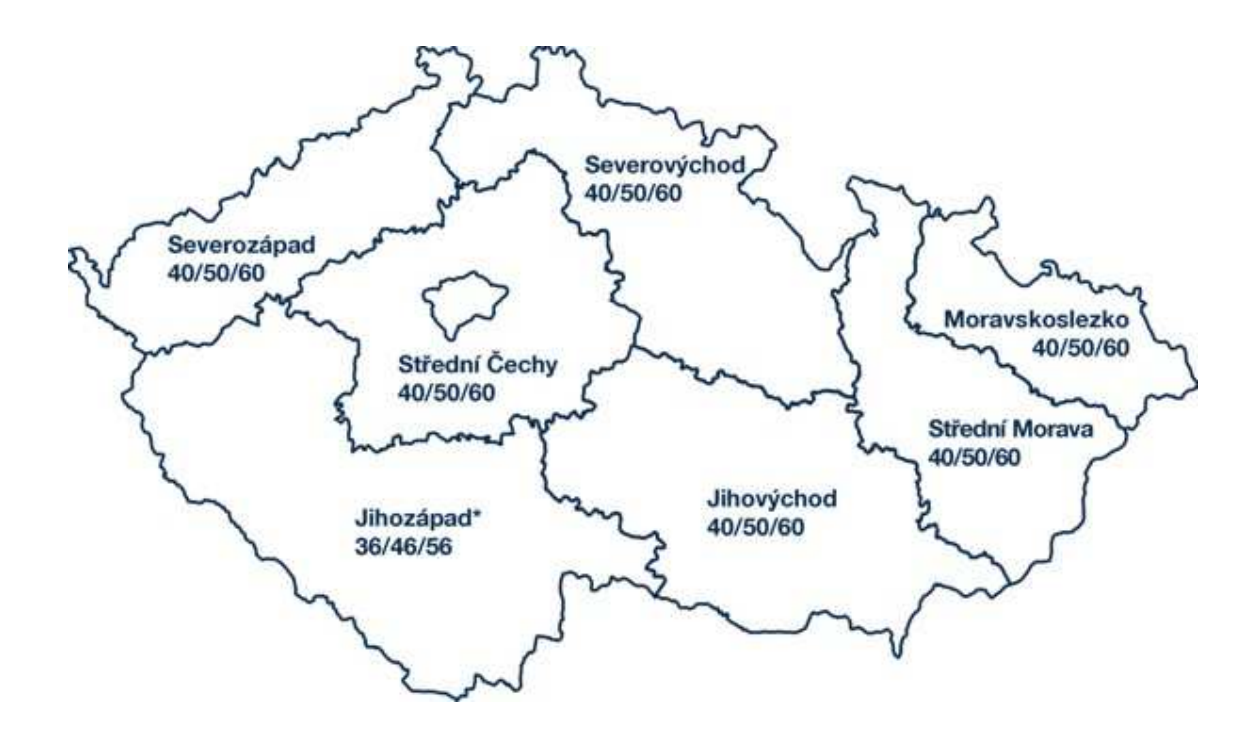

Výše dotace je tedy rozdělena podle regionu a dle velikosti podniku.

| region NUTS II                                                                           | malý<br>podnik* | střední<br>podnik | velký<br>podnik |
|------------------------------------------------------------------------------------------|-----------------|-------------------|-----------------|
| Střední Morava, Severozápad, Střední Čechy,<br>Moravskoslezsko, Severovýchod, Jihovýchod | 60 %            | 50 %              | 40 %            |
| Jihozápad (1. 1. 2011 - 31. 12. 2013)                                                    | 50 %            | 40 %              | 30%             |

\* Malé podniky se 60% podporou si mohou vybrat velikost podniku Střední nebo malý a snížit si tak dobrovolně podporu na 50%.

#### 6. Odvětvové vymezení

Podporovány jsou projekty, jejichž hlavní výstupy se projeví v odvětvích vymezených oddíly C 10; 13-33; E 38.32 CZ-NACE (viz příloha č. 3 Výzvy). Odvětvími, v kterých se projeví výstupy projektu, se rozumí CZ-NACE samotného výstupu projektu.

#### Příklad:

Žadatelem je společnost vyvíjející nový druh pily. Ta bude posléze využívána pro zpracování dřeva. Nicméně výstup projektu se primárně projeví v <u>CZ-NACE Výroba nástrojů a nářadí</u>, nikoliv v CZ-NACE Výroba pilařská a impregnace dřeva. Žadatel tedy do žádosti o dotaci uvede jako výstup projektu CZ-NACE Výroba nástrojů a nářadí.

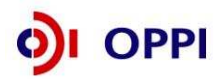

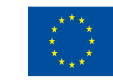

Podporovány nejsou projekty, jejichž výstupy se projeví v některém z následujících odvětví:

- stavba lodí (CZ-NACE C30.11),
- průmysl syntetických vláken (odvětví vymezená v Příloze č. 5 Výzvy),
- uhelný průmysl (CZ-NACE B 05, C19.1),
- ocelářský průmysl (odvětví vymezená v Příloze č. 5 Výzvy),
- zemědělství, rybolov, akvakultura (CZ-NACE A01, A02, A03),
- doprava,
- výroba, zpracování a uvádění na trh výrobků uvedených v příloze č. 4 Výzvy.

Při žádosti o podporu v programu Potenciál není směrodatná CZ-NACE stávajícího oboru podnikání žadatele, avšak výstup/y projektu se musí projevit výlučně v podporovaných CZ-NACE! Podnikatel musí při podpisu Podmínek předložit živnostenské oprávnění dle CZ-NACE projektu (úředně ověřenou kopii).

Každému typu ekonomické aktivity je přiřazeno jedno konkrétní číslo kódu CZ-NACE (Odvětvové klasifikace ekonomických činností). Číselník CZ-NACE i s přesnými definicemi jednotlivých činností se nachází na stránkách Českého statistického úřadu<sup>1</sup>:

www.cs.mfcr.cz (Klasifikace a číselníky – Klasifikace – Odvětvová klasifikace ekonomických činností)

Nelze podpořit projekty, jejichž výstupy jsou vyjmenovány v Seznamu výrobků, jejichž výroba, zpracování a uvádění na trh spadá do oblasti Společné zemědělské politiky, a produkty, jejichž celní kódy jsou vymezeny přílohou I Smlouvy o ES (příloha Programu).

Společný celní sazebník EU je rovněž k dispozici na stránkách Celní správy České republiky:

www.cs.mfcr.cz (Obchod se zbožím – Sazební zařazení – Kombinovaná nomenklatura – Kombinovaná nomenklatura (Společný celní sazebník EU) – Společný celní sazebník EU platný pro rok 2007)

Informace o celním sazebníku EU a TARICu (celní nomenklatura EU) poskytuje také v pracovní dny Po – Pá: 9 – 15 hod. Generální ředitelství cel na následujících kontaktech:

Telefonní linky: +420 261 332 398, +420 261 332 399

E-mailová adresa: oit@cs.mfcr.cz

#### 7. Výběrová kritéria jsou:

#### • uvedena v Příloze č. 6 Výzvy.

Výběrová kritéria jsou úzce propojena s **podnikatelským záměrem**, jehož osnova je jasně dána v Příloze č. 7 Výzvy III - prodloužení.

Doporučujeme, abyste se již před tvorbou projektu s výběrovými kritérii seznámili a zvážili podle nich možnosti úspěchu schválení podpory projektu.

#### 8. Plnění závazných ukazatelů projektu:

Závazným ukazatelem u Programu Potenciál je minimální výše investice vynaložená do dlouhodobého hmotného a nehmotného majetku, vyjádřená v pořizovacích cenách, jehož pořízení přímo souvisí s podporovanou činností, vynaložené za období od data přijatelnosti projektu do konce realizace projektu. U MSP výše této investice musí být minimálně 5 mil. Kč, u velkých podniků pak 10 mil. Kč. Ke splnění závazného ukazatele se žadatel zavazuje v Podmínkách poskytnutí dotace.

<sup>&</sup>lt;sup>1</sup> Na internetové adrese Českého statistického úřadu si můžete v Registru ekonomických subjektů (<u>http://dw.czso.cz/rswi/dotaz.jsp</u>) po zadání IČ firmy Vaše CZ-NACE také nezávazně ověřit. Vybrané CZ-NACE jsou v programech uváděny zpravidla jako dvoumístná čísla (méně často jako čísla tří- či čtyřmístná). V oficiálním číselníku Českého statistického úřadu najdete CZ-NACE specifikované až na šest míst. Pro posouzení toho, zda jste přijatelným žadatelem, berte vždy v úvahu pouze takový počet číslic, který uvádí Výzva.

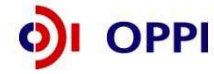

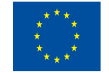

Na splnění závazného ukazatele je vázáno ukončení projektu, a tedy i vyplacení dotace za poslední etapu. Žadatel může podat poslední žádost o platbu až v okamžiku, kdy splní závazné ukazatele projektu. Před tímto datem nelze projekt považovat za ukončený.

#### 9. Účast v dalších programech podpory:

Na způsobilé výdaje projektu podpořeného z tohoto programu nelze poskytnout jinou veřejnou podporu, tj. veřejnou podporu dle článku 87 (1) Smlouvy o založení ES, ani podporu v režimu de minimis dle Nařízení Komise (ES) č. 1998/2006.

Další informace o veřejné podpoře a podpoře de minimis (včetně výpočtu za uplynulé tříleté období) najdete na webových stránkách CzechInvestu.

#### www.czechinvest.org/verejna-podpora

V případě prokázané účasti žadatele na projektu v rámci sítě ERA-NET/EraSME, lze dalších 300.000 EUR využít na úhradu výdajů mezinárodního výzkumného a vývojového projektu v souladu s článkem 31 Nařízení Komise (ES) č. 800/2008. Výzkumný a vývojový projekt musí spadat do kategorie průmyslového výzkumu a/nebo experimentálního vývoje. Způsobilé výdaje výzkumného a vývojového projektu jsou výdaje č. 6.1, 6.2, 6.3, 6.4 a 6.5 uvedené v příloze č. 2. Způsobilé výdaje musí být přiřazeny na konkrétní kategorie výzkumu a vývoje. Základní míra podpory dle čl. 31 Nařízení Komise (ES) č. 800/2008 činí:

- o 50 % pro průmyslový výzkum, resp. 25 % pro experimentální vývoj,
- o ke kterým se přičítá bonifikace 20 % pro malý podnik, resp. 10 % pro střední podnik,
- dále je využita bonifikace 15 % pro projekty, které se uskutečňují minimálně ve dvou členských zemích a jednotlivý podnik nehradí více jak 70 % způsobilých výdajů projektu prováděného ve spolupráci (případně projekt zahrnuje účinnou spolupráci s výzkumnou organizací, která nese alespoň 10 % způsobilých výdajů projektu a která má právo zveřejnit výsledky výzkumného projektu v míře, v níž pocházejí z výzkumu prováděného touto organizací). Navýšení 15 procentních bodů lze uplatnit do maximální intenzity podpory ve výši 80 % způsobilých výdajů.

Podpořeny mohou být pouze projekty, které splňují podmínky pro výše uvedené bonifikace. Pro účely výzvy je maximální míra podpory snížena v souladu s Regionální mapou intenzity veřejné podpory. Podpora poskytnutá na základě Nařízení Komise (ES) č. 800/2008 a podpora v režimu de minimis na stejný projekt se při výpočtu maximální míry podpory dle Regionální mapy sčítají a nesmí překročit uvedené procentuální hodnoty.

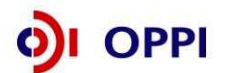

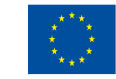

## SEZNAM POUŽITÝCH ZKRATEK

| CI      | CzechInvest                                          |
|---------|------------------------------------------------------|
| CZ-NACE | Odvětvová klasifikace ekonomických činností          |
| ČS      | Člen seskupení                                       |
| СТ      | Czech Trade                                          |
| DZ      | Doplňující zpráva                                    |
| EU      | Evropská unie                                        |
| FÚ      | Finanční úřad                                        |
| FV      | Finanční výkaz                                       |
| GIS     | Geografický informační systém                        |
| нк      | Hodnotitelská komise                                 |
| ІТ      | Informační technologie                               |
| MF      | Ministerstvo financí                                 |
| MMR     | Ministerstvo pro místní rozvoj                       |
| MPO     | Ministerstvo průmyslu a obchodu                      |
| MSP     | Malý a střední podnik                                |
| MZ      | Monitorovací zpráva                                  |
| NUTS    | Nomenklaturní územní jednotka                        |
| OP      | Operační program                                     |
| OPPI    | Operační program Podnikání a inovace                 |
| PCZ     | Průběžná čtvrtletní zpráva                           |
| PDA     | Personální digitální asistent                        |
| PEZ     | Průběžná etapová zpráva                              |
| RK CI   | Regionální kancelář Czechlnvest                      |
| RŽ      | Registrační žádost                                   |
| ŘO OPPI | Řídicí orgán Operačního programu Podnikání a inovace |
| SF      | Strukturální fondy                                   |
| SW      | Software                                             |
| VP      | Velký podnik                                         |
| VŠ      | Vysoká škola                                         |
| ZZ      | Závěrečná zpráva                                     |
| ŽoPl    | Žádost o platbu                                      |

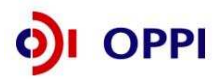

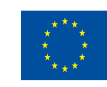